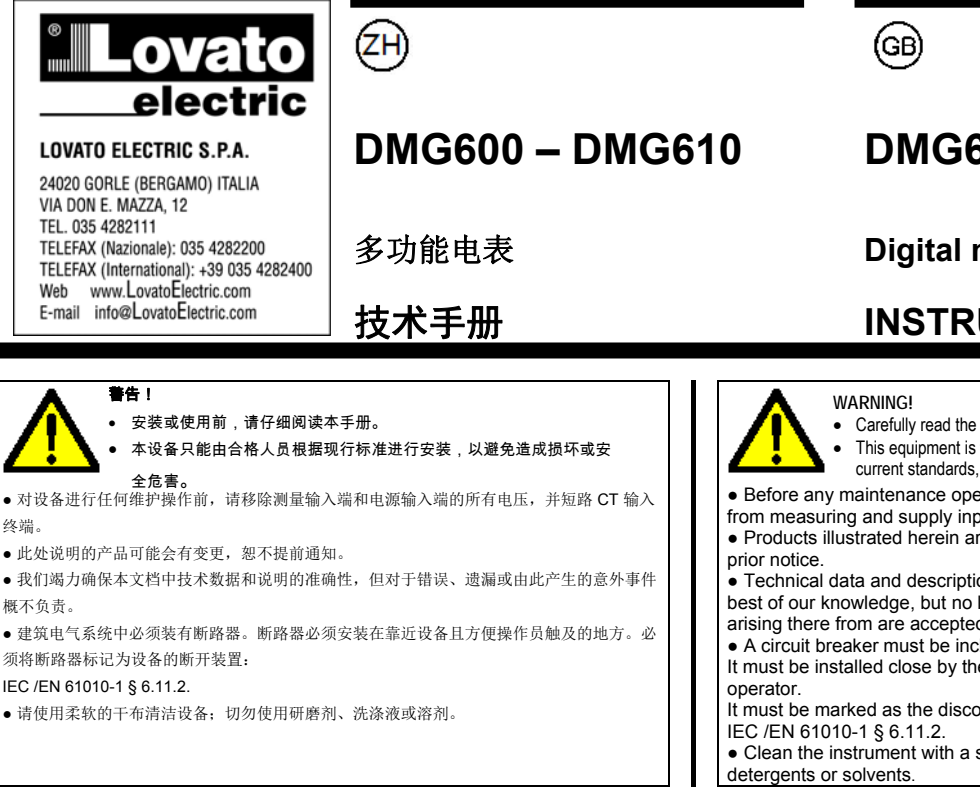

| <u>索引</u>           | 页码 |
|---------------------|----|
| 简介                  | 1  |
| 说明                  | 2  |
| 键盘功能                | 2  |
| 显示屏说明               | 2  |
| 查看测量值               | 3  |
| 显示页面表               | 4  |
| 显示页面导航              | 5  |
| 电能表显示值              | 5  |
| 计时器显示值              | 5  |
| 门限显示值 (LIMn)        | 6  |
| 谐波分析指示              | 6  |
| 可扩展性                | 6  |
| IR 编程端口             | 7  |
| 通过 PC、平板电脑或智能手机设置参数 |    |
| 主菜单                 | 8  |
| 通过前面板设置参数           | 8  |
| 参数表                 | 8  |
| 报警                  | 13 |
| 命令菜单                | 14 |
| 接线测试                | 14 |
| CX01 加密狗用法          | 15 |
| CX02 加密狗用法          | 15 |
| 安装                  | 16 |
| 接线图                 | 17 |
| 端子位置                | 18 |
| 机械尺寸和屏柜开孔尺寸 (mm)    | 19 |
| 技术规格                | 19 |
| 手册修订记录              | 20 |

#### <u>简介</u>

overo

DMG600 和 DMG610 多功能电表操作简易、功能先进。柜面 安装(96x96mm 外壳),前面板设计新颖,免工具安装,背 部可扩展安装一个 EXP... 系列模块。前面板配备红外线光学 接口,可通过 USB 或 WiFi 加密狗进行编程。背光 LCD 显示 提供用户友好的界面。DMG610 型号亦提供带 Modbus 协议 的独立 RS-485 接口供远程监控使用。

# DMG600 – DMG610

Œ

### Digital multimeter

## **INSTRUCTIONS MANUAL**

Carefully read the manual before the installation or use.

This equipment is to be installed by qualified personnel, complying to current standards, to avoid damages or safety hazards.

 Before any maintenance operation on the device, remove all the voltages from measuring and supply inputs and short-circuit the CT input terminals. · Products illustrated herein are subject to alteration and changes without

• Technical data and descriptions in the documentation are accurate, to the best of our knowledge, but no liabilities for errors, omissions or contingencies arising there from are accepted.

• A circuit breaker must be included in the electrical installation of the building. It must be installed close by the equipment and within easy reach of the

It must be marked as the disconnecting device of the equipment:

• Clean the instrument with a soft dry cloth; do not use abrasives, liquid

| Index                                             | Page |
|---------------------------------------------------|------|
| Introduction                                      | 1    |
| Description                                       | 2    |
| Keyboard functions                                | 2    |
| Display indications                               | 2    |
| Viewing of me surements                           | 3    |
| Table of display pages                            | 4    |
| Display pages navigation                          | 5    |
| Indication of energy meters                       | 5    |
| Indication of hour meter                          | 5    |
| Indication of limit thresholds (LIMn)             | 6    |
| Indication of harmonic analysis                   | 6    |
| Expandability                                     | 6    |
| IR programming port                               | 7    |
| Parameter setting through PC, Tablets or          | 7    |
| Smartphones                                       |      |
| Main menu                                         | 8    |
| Setting of parameters (setup) from front panel    | 8    |
| Parameter table                                   | 8    |
| Alarms                                            | 13   |
| Commands menu                                     | 14   |
| Wiring test                                       | 14   |
| CX01 dongle usage                                 | 15   |
| CX02 dongle usage                                 | 15   |
| Installation                                      | 16   |
| Wiring diagrams                                   | 17   |
| Terminals position                                | 18   |
| Mechanical dimensions and front Panel cutout (mm) | 19   |
| Technical carachteristics                         | 19   |
| Manual revision history                           | 20   |

#### Introduction

The DMG600 and DMG610 multimeters have been designed to combine the maximum possible easiness of operation together with a wide choice of advanced functions. The flush-mount 96x96mm housing joins the modern design of the front panel with the tool-less mounting of the device body and the expansion capability of the rear panel, where it is possible to mount plug-in one module of EXP...series. The front panel is equipped with an infrared optical interface that allows programming through USB or WiFi dongles. Theback- lighted LCD display offers a user-friendly interface. Model DMG610 is also provided with a isolated RS-485 interface with Modbus protocol to consent remote supervision.

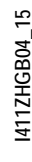

31100232

#### <u>说明</u>

- 数字三相多功能电表。
- 柜面式安装,标准 96x96mm 外壳。
- 背光 LCD 屏幕。
- 型号:
  - 。 DMG600-基本型号,可扩展。
  - 。 DMG610 可扩展,内置 RS485 接口。
  - 4个导航键用于实现功能和设置。
- 扩展总线及1个EXP系列扩展模块插槽:
   oRS232、RS485、以太网、USB通讯接口。
   o数字 I/O(静态输入输出或继电器)。
- 高精度 TRMS 测量。
- 多种电参量测量,包括电压和电流 THD。
- 宽范围电源 (100-440VAC)。
- 前面板光学编程接口: 电气隔离、高速、防水, 兼容 USB 和 WiFi 加密狗。
- 可通过前面板、PC 或平板电脑/智能手机编程。
- 对设置采用 2 级密码保护。
- 原始调试设置备份。
- 免工具柜面安装。

### **Description**

- Digital three-phase multimeter.
- Flush-mount, standard 96x96mm housing.
- Backlit LCD screen.
- Versions:

0

- o DMG600 base version, expandable.
  - DMG610 expandable, with built-in RS485 interface.
- 4 navigation keys for function and settings.
- Expansion bus with 1 slot for EXP series expansion modules:
  - RS232, RS485, Ethernet, USB communication interfaces.
  - Digital I/O (static or relay).
- High accuracy TRMS measurements.
- Wide selection of electrical measures, including voltage and current THD.
- Wide-range power supply (100-440VAC).
- Front optical programming interface: galvanically isolated, high speed, waterproof, USB and WiFi dongle compatible.
- Programming from front panel, from PC or from tablet/smartphone.
- 2-level password protection for settings.
- Backup copy of original commissioning settings.
- Tool-less panel mount.

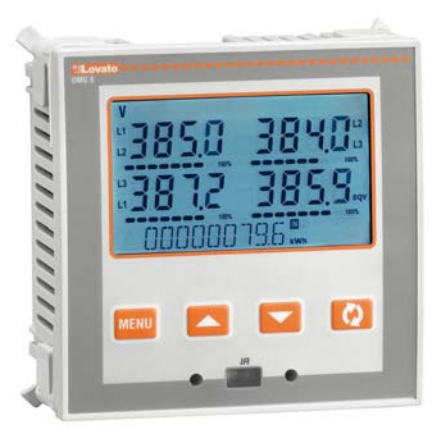

### 前面板键盘

MENU键-用于进入或退出可视化和设置菜单。

▲ 和 ▼ 键 – 用于滚动显示页面,选择项目及修改设置(增-减)

∪键-用于二级页面翻转、确认选项以及在可视模式间转换。

#### Front keyboard

**MENU key** – Used to enter or exit from visualization and setting menus.

▲ and ▼ keys – Used to scroll display pages, to select among possible choices and to modify settings (increment-decrement).

**U** key – Used to rotate through sub-pages, to confirm a choice, to switch between visualization modes.

### **Display indications**

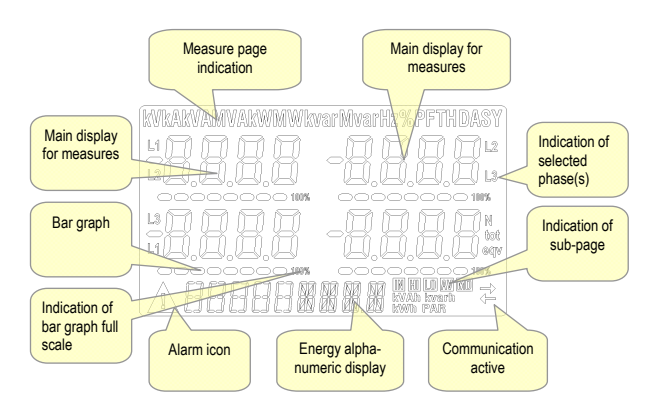

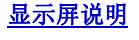

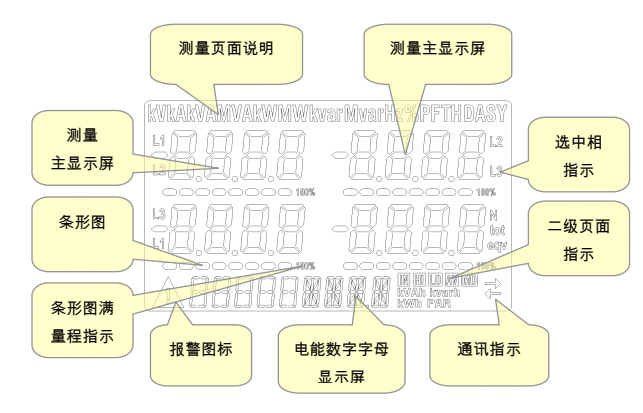

#### 查看测量值

- 可利用 ▲ 和 ▼ 键逐一滚动已查看测量值的页面。所查看页 面的测量单位显示在显示屏顶部。
- ●根据设备的编程和接线,某些读数可能不会显示(例如如果 为不带中性线三相系统编程和接线,那么 L-N 电压页面不会 显示)。
- 在各页面上, U键可实现在几个二级页面间翻转(以便显示 选定读数的最高/最低峰值或实现其他功能)。
- 所查看的二级页面中,右下角显示的图标解释如下:
- IN = 瞬时值- 读数的实际瞬时值,默认在每次改变页面时显示。
- **HI = 最大值**--相关读数瞬时值的最高峰值。HIGH 值即使 在辅助电源断开后也仍保存在存储器中。可使用专用命令 清除该值(参见命令菜单)。
- LO = 最小值- 读数的最低值,自 DMG 通电时储存。重置 该值需使用与 HI 值重置相同的命令。
- AV = 平均值- 读数的时间积分值。这样可显示缓慢变化的测量值。参阅设置一章中的积分菜单。
- **MD = 最大需量-**积分值的最大峰值。储存在永久性存储器 内,可通过专用命令重置。

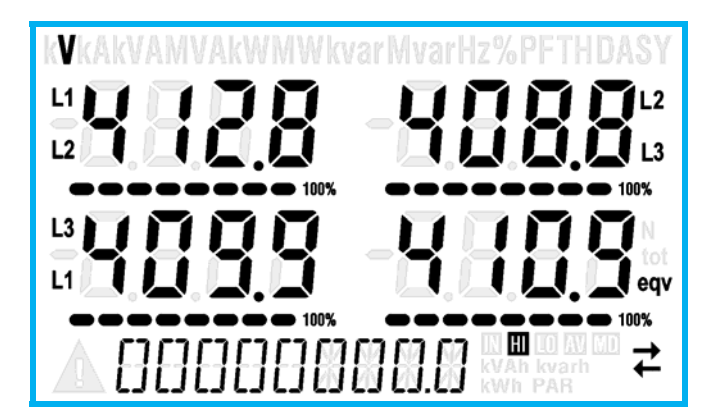

- 用户可以规定在超过一段时间没有任何按键输入后显示屏必 须返回到哪一个页面和二级页面。
- 如有需要,可对多功能电表进行设置,让显示屏一直停留在 离开前的页面。
- 要设置这些功能请参阅菜单 P02 Utility。

#### Viewing of measurements

- The ▲ and ▼ keys allow to scroll the pages of viewed measurements one by one. The page being viewed is shown by the unit of measure in the top part of the display.
- Some of the readings may not be shown, depending on the programming and the wiring of the device (for instance, if programmed-wired for a three-phase without neutral system, L-N voltage page is not shown).
- For every page, the Okey allows to rotate through several sub-pages (for instance to show the highest/lowest peak for the selected readings).
- The sub-page viewed is indicated on the bottom-right of the display by one of the following icons:
  - **IN** = Instantaneous value Actual instantaneous value of the reading, shown by default every time the page is changed.
  - **HI** = Highest peak Highest peak of the instantaneous value of the relative reading. The HIGH values are stored and kept even when auxiliary power is removed. They can be cleared using the dedicated command (see commands menu).
- LO = Lowest peak Lowest value of the reading, stored from the time the DMG is powered-on. It is resetted using the same command used for HI values.
- **AV = Average value** Time-integrated value of the reading. Allows showing measurements with slow variations. See integration menu in setup chapter.
- **MD = Maximum Demand** Maximum peak of the integrated value. Stored in non-volatile memory and it is resettable with dedicated command.

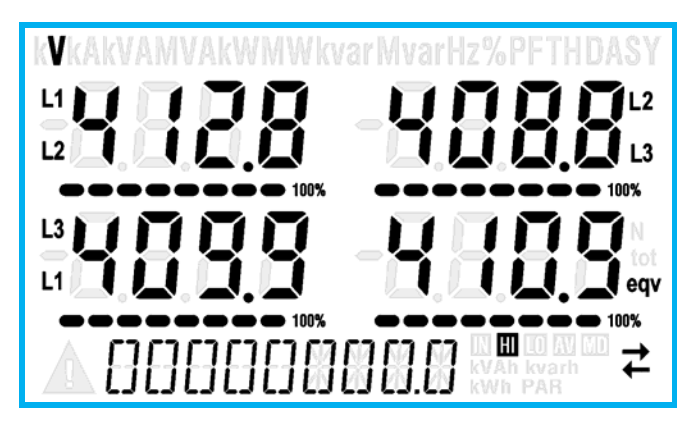

- The user can define to which page and sub-page the display must return to after a period of time has elapsed without any keystroke.
- If needed, it is possible to set the multimeter so that the display will remain always in the position in which it has been left.
- To set these functions see menu P02 Utility.

#### 显示页面表

| No      | 选择键 ▲ 和 ▼                                                    |      | 选择                 | 鍵し         |       |
|---------|--------------------------------------------------------------|------|--------------------|------------|-------|
| Nr<br>1 |                                                              | ні   | LO                 | AV         |       |
| 2       | <u>V(L1-L2)、V(L2-L3)、V(L3-L1)、V(LL)EQV</u><br>相电压            | н    | 10                 | ΔV         |       |
| -       | <u>V(L1-N)、V(L2-N)、V(L3-N)、V(L-N)EQV</u><br>相电流和中性线电流        |      | 10                 | AV         | МР    |
| 3       | l(L1)、l(L2)、l(L3)、l(N)<br>有功功率                               | - mi | 10                 | AV         | MD    |
| 4       | P(L1)、P(L2)、P(L3)、P(TOT)<br>王功功率                             | н    | LO                 | AV         | MD    |
| 5       | Q(L1)、Q(L2)、Q(L3)、Q(TOT)                                     | н    | LO                 | AV         | MD    |
| 6       | 祝在切举<br>S(L1)、S(L2)、S(L3)、S(TOT)                             | н    | LO                 | AV         | MD    |
| 7       | 功率因数<br>PF(L1)、PF(L2)、PF(L3)、PF(EQ)                          | н    | LO                 | AV         |       |
| 8       | 有功功率不平衡<br>L1-L2、L2-L3、L3-L1                                 | н    | LO                 | AV         |       |
| 9       | 频率<br>F ASY(//1) ASY(//N) ASY(/)                             | н    | LO                 | AV         |       |
| 10      | 3. (VEL)、AST(VEL)、AST(I)<br>线电压不对称 ASY(VLL)                  | н    | LO                 | AV         |       |
| 11      | 相电压不对称 ASY(VLN)                                              | HI   | LO                 | AV         |       |
| 12      | 电流不对称 ASY(I)                                                 | HI   | LO                 | AV         |       |
| 13      | <b>线电压诸波失真</b><br>THD-V(L1-L2)、THD-V(L2-L3)、<br>THD-V(L3-L1) | н    | LO                 | AV         |       |
| 14      | VLL 谐波                                                       |      | H2                 | .H15       |       |
| 15      | 相电压谐波失真                                                      | н    | LO                 | AV         |       |
| 16      | IHD-V(L1)、IHD-V(L2)、IHD-V(L3)<br>VIN谐波                       |      | H2                 | .H15       |       |
| 17      | 电流谐波失真                                                       | ш    | 10                 | AV         |       |
| 17      | THD-I(L1)、TH -I(L2)、THD-I(L3)<br>由流迷波                        |      | LO<br>U2           | <b>~</b> ¥ |       |
| 10      | 电能表 (L1)                                                     | т    | <u>יידיי</u><br>דר |            | \P    |
| 20      | kWh+(L1)                                                     | т    | л<br>от            | P/         |       |
| 20      | 电能表 (L2)                                                     | т    | <u>эт</u>          | P/         | AR AR |
| 22      | kWh+(L2)                                                     | т    |                    | D          | NP    |
| 22      | KVVN-(L2)<br>由能事 (I 3)                                       |      |                    | F /        |       |
| 23      | kWh+(L3)                                                     | т    | т                  | P/         | AR    |
| 24      | kWh-(L3)                                                     | т    | от                 | P/         | ٩R    |
| 25      | 地配本 (ロ)<br>kvarh+(L1)                                        | т    | т                  | PA         | ٩R    |
| 26      | kvarh-(L1)<br>中的表(L2)                                        | т    | от                 | P/         | ٩R    |
| 27      | чавеж (⊑∠)<br>kvarh+(L2)                                     | т    | т                  | PA         | ٩R    |
| 28      | kvarh-(L2)                                                   | т    | т                  | P/         | AR    |
| 29      | 电能表 (L3)<br>kvarh+(L3)                                       | т    | т                  | PA         | AR    |
| 30      | kvarh-(L3)                                                   | т    | т                  | P/         | AR    |
| 31      | 计时器<br>hhhhhh mm ss                                          | т    | т                  | PA         | AR    |
| 32      | I/O 状态                                                       |      |                    |            |       |
| 33      | 门限<br>LIM1-LIM2-LIM3-LIM4                                    |      |                    |            |       |
| 34      | 报警<br>ALA1–ALA2–ALA3–ALA4                                    |      |                    |            |       |
| 35      | 信息-修订-序列号<br>MODEL、REV SW、REV HW、SER. No.,                   |      |                    |            |       |

注: 如果相关控制功能或参数未激活,那么上述页面中的一些 页面(带灰色背景)可能不可用。例如,如果尚未定义报警, 那么报警页面就不会显示。

|    | Solootion with A and W                                                                                                    | 6. | ooti                                          | 0.0.14 | /itla    |
|----|----------------------------------------------------------------------------------------------------|----|-----------------------------------------------|--------|----------|
|    | Selection with A and V                                                                                                    | Se | ecti                                          | on w   | ΠÜ       |
| Nr | PAGES                                                                                                    | SI | JB-P                                          | AGE    | ES       |
|    | PHASE-TO-PHASE VOLTAGES                                                                                                    |    |                                               |        |          |
| 1  | V(L1-L2), V(L2-L3), V(L3-L1),                                                                                                    | н  | LO                                            | v      |          |
|    |                                                                                                    |    |                                               |        |          |
| 2  | V(L1-N), V(L2-N), V(L3-N), V(L-N)EQV                                                                                                    | HI | LO                                            | AV     |          |
| 3  | PHASE AND NEUTRAL CURRENTS                                                                                                    | н  | LO                                            | AV     | MD       |
|    |                                                                                                    |    |                                               |        |          |
| 4  | P(L1), P(L2), P(L3), P(TOT)                                                                                                    | HI | LO                                            | AV     | MD       |
| 5  |                                                                                                    | н  | LO                                            | AV     | MD       |
|    | APPARENT POWER                                                                                                    |    |                                               |        |          |
| 6  | S(L1), S(L2), S(L3), S(TOT)                                                                                                    | HI | LO                                            | AV     | MD       |
| 7  |                                                                                                    | н  | LO                                            | AV     |          |
| -  |                                                                                                    |    |                                               |        |          |
| 8  | L1-L2, L2-L3, L3-L1                                                                                                    | HI | LO                                            | AV     |          |
| 9  |                                                                                                    | HI | LO                                            | AV     |          |
| 10 | ASYMMETRY ASY(VLL)                                                                                                    | н  | 10                                            | ΔV     |          |
| 11 | ASYMMETRY ASY(VLN)                                                                                                    | HI | LO                                            | AV     |          |
| 12 | ASYMMETRY ASY(I)                                                                                                    | HI | LO                                            | AV     |          |
| 12 |                                                                                                    | ш  | 10                                            | A\/    |          |
| 13 | V(L3-L1)                                                                                                    | п  | 10                                            | ÄV     |          |
| 14 | VLL HARMONICS                                                                                                    |    | H2                                            | H15    |          |
| 45 | PH-N VOLTAGE HARMONIC                                                                                                    | ш  |                                               | A\/    |          |
| 15 | THD-V(L1),THD-V(L2),THD-V(L3)                                                                                                    | пі | 10                                            | AV     |          |
| 16 | VLN HARMONICS                                                                                                    |    | H2                                            | H15    |          |
| 17 |                                                                                                    | н  | LO                                            | AV     |          |
| 18 | CURRENT HARMONICS                                                                                                    |    | H2                                            | .H15   |          |
| 19 | ENERGY METERS (L1)                                                                                                    | т  | т                                             | P/     | ١R       |
| 20 | kWh+(L1)                                                                                                    | т  |                                               |        |          |
| 20 | ENERGY METERS (L2)                                                                                                    |    | <u>, , , , , , , , , , , , , , , , , , , </u> | F/     | <u> </u> |
| 21 | kWh+(L2)                                                                                                    |    | ונ                                            | P/     | ٩R       |
| 22 | kWh-(L2)                                                                                                    | т  | от                                            | P/     | ٩R       |
| 23 | kWh+(L3)                                                                                                    | т  | т                                             | P/     | ٩R       |
| 24 | kWh-(L3)                                                                                                    | т  | т                                             | PA     | ٨R       |
| 25 |                                                                                                    | т  | т                                             | P/     | ٨R       |
| 26 | kvam+(∟1)<br>kvarh-(L1)                                                                                                    | т  | от                                            | P/     | AR       |
| 27 | ENERGY METERS (L2)                                                                                                    | т  | т                                             | D/     | \R       |
| 21 | kvarh+(L2)                                                                                                    |    | ) T                                           | F/     |          |
| 28 | kvam-(L2)<br>ENERGY METERS (L3)                                                                                                    |    |                                               | Ρ/     |          |
| 29 | kvarh+(L3)                                                                                                    | т  | T                                             | P/     | ٩R       |
| 30 | kvarh-(L3)                                                                                                    | т  | т                                             | P/     | ٨R       |
| 31 | HOUK METER<br>hhhhhh mm ss                                                                                                    | т  | т                                             | P/     | ٨R       |
| 22 | I/O STATUS                                                                                                    |    |                                               |        |          |
| 32 |                                                                                                    |    |                                               |        |          |
| 33 | LIMIT THRESHOLDS                                                                                                    |    |                                               |        |          |
| 24 | ALARMS                                                                                                    |    |                                               |        |          |
| 34 | ALA1-ALA2-ALA3-ALA4                                                                                                    |    |                                               |        |          |
| 35 | INFU-REVISION-SERIAL NO<br>MODEL REVISW REVIEW SER NO.                                                                                                    |    |                                               |        |          |
| 1  | $\cdots = 2 = 2$ , $\cdots = 1$ , $\cdots = 1$ |    |                                               |        |          |

Note: Some of the pages listed above (those with gray background) may not be available if the function or the parameter that control them is not enabled. For instance, if no alarms have been defined, then the Alarm page will not be shown.

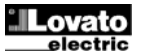

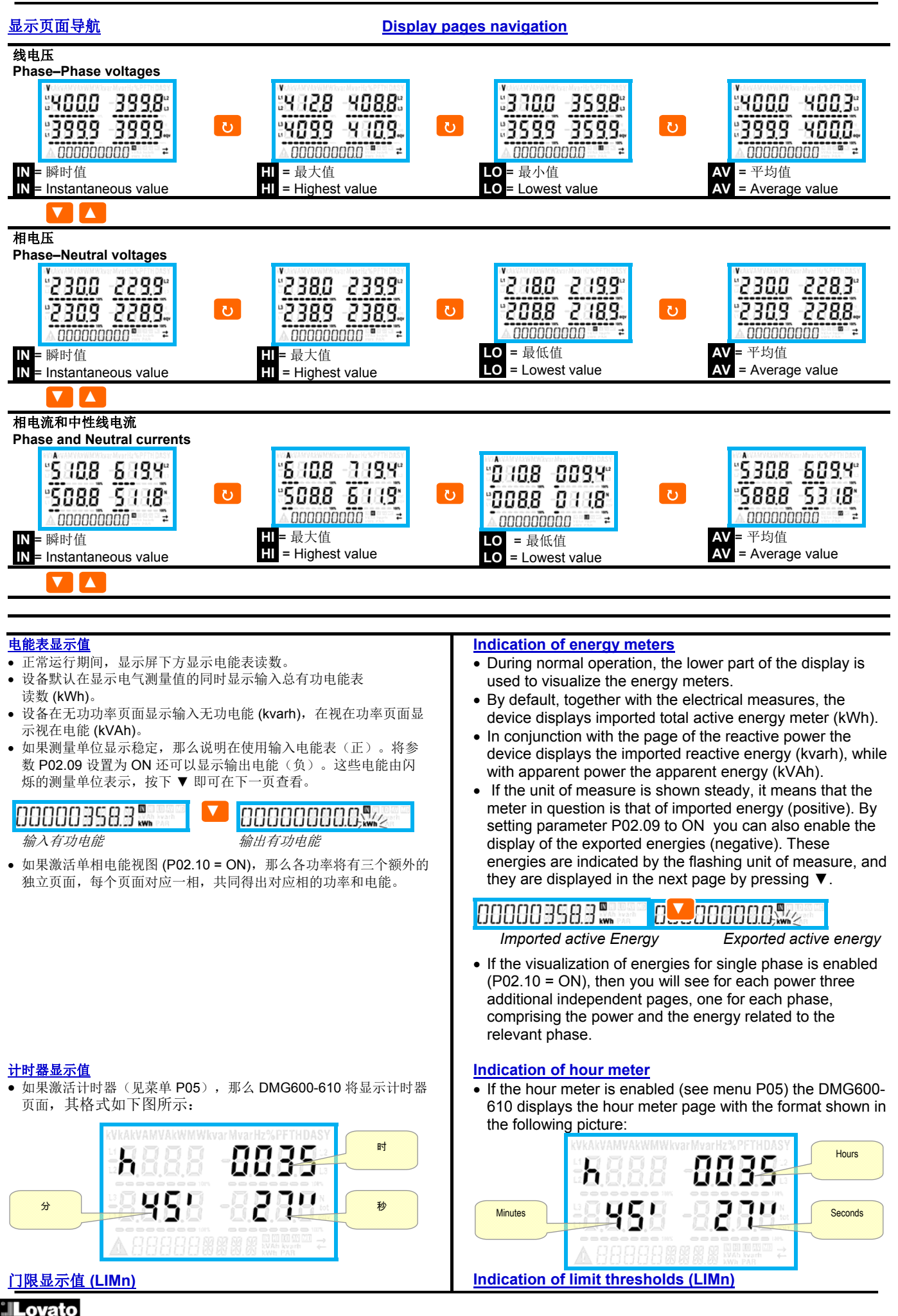

electric

•如果已激活一个或多个门限(LIMn,见菜单 P08),那么其 状态如下图所示。

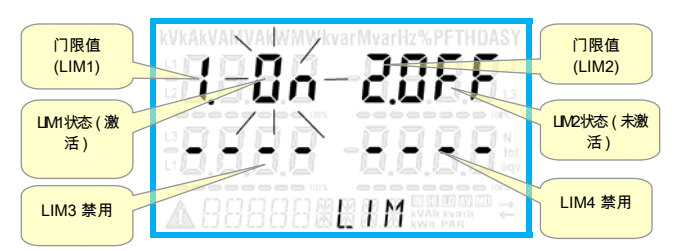

#### <u>谐波分析指示</u>

- DMG600-610 可为下列测量进行谐波分析多达 15 阶次:
  - 线电压
  - 相电压
  - 电流
- 要激活谐波分析,设定 P02.12= THD+ HAR。
- •当 P02.12= THD,只显示上述测量的 THD。

#### <u>可扩展性</u>

- 借助扩展总线, DMG600-610 可通过一个 EXP... 系列模块 进行扩展。
- 支持的 EXP 模块分为以下几类:
  - o 通讯模块
  - o 数字 I/O 模块
- 若要插入扩展模块:
  - o 断开 DMG600-610 的电源连接。
  - o 拆下扩展插槽的防护盖。
  - o 将模块上部的钩子插入扩展插槽顶部的固定孔。
  - o 向下转动模块主体,将接头插入总线。
  - o 推模块主体,直到底部的夹子卡入外壳。

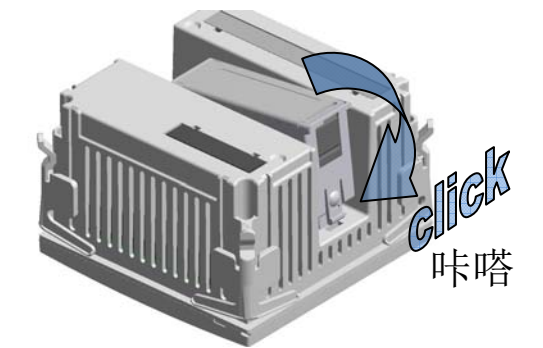

- •当 DMG600-610 上电后,自动识别已安装的 EXP 模块。
- 通过专用设置菜单可使用扩展模块提供的额外功能。
- 与扩展相关的设置菜单始终可访问,即便实际并未安装扩展 模块。
- 下表说明了受支持的扩展模块型号:

| 模块类型   | 代码        | 功能           |
|--------|-----------|--------------|
| 数字 I/O | EXP 10 00 | 4 路输入        |
|        | EXP 10 01 | 4 路静态输出      |
|        | EXP 10 02 | 2路输入+2路静态输出  |
|        | EXP 10 03 | 2 路 C/O 继电器  |
|        | EXP 10 08 | 2路输入+2路继电器输出 |
| 通讯     | EXP 10 10 | USB          |
|        | EXP 10 11 | RS-232       |
|        | EXP 10 12 | RS-485       |
|        | EXP 10 13 | 以太网          |

• If one or more limit thresholds have been enabled (LIMn, see menu P08) then their status is indicated like shown in the following picture.

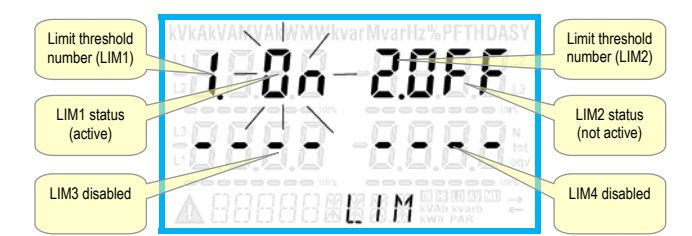

#### Harmonic analysis indication

- The DMG600-610 features harmonic analysis up to the 15th order for the following measurements:
  - phase-to-phase voltages
  - phase-to-neutral voltages
  - currents
- To activate harmonic analysis, set P02.12 = THD+HAR.
- With P02.12 = THD, only the THD of the above measurements is displayed.

#### Expandability

0

- Thanks to expansion bus, the DMG600-610 can be expanded with one EXP... series module.
- The supported EXP modules can be grouped in the following categories:
  - communication modules
  - o digital I/O modules
- To insert an expansion module:
- remove the power supply to DMG600-610.
- remove the protecting cover of the expansion slot.
   insert the upper hook of the module into the fixing hole on
- Insert the upper mock of the module into the fixing hole on the top of the expansion slot.
- $\circ$   $% \left( {{\rm rotate}} \right)$  or rotate down the module body, inserting the connector on the bus.
- push until the bottom clip snaps into its housing.

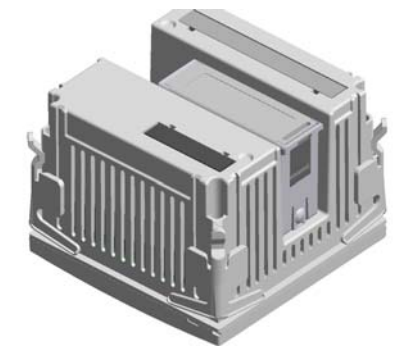

- When the DMG600-610 is powered on, it automatically recognises the EXP module that have been mounted.
- The expansion modules provide additional resources that can be used through the dedicated setup menus.
- The setup menus related to the expansions are always accessible, even if the expansion modules are not physically fitted.
- The following table indicates which models of expansion modules are supported:

| MODULE TYPE   | CODE      | FUNCTION            |
|---------------|-----------|---------------------|
| DIGITAL I/O   | EXP 10 00 | 4 INPUTS            |
|               | EXP 10 01 | 4 STATIC OUTPUTS    |
|               | EXP 10 02 | 2 IN + 2 STATIC OUT |
|               | EXP 10 03 | 2 RELAY C/O         |
|               | EXP 10 08 | 2 IN + 2 RELAY OUT  |
| COMMUNICATION | EXP 10 10 | USB                 |
|               | EXP 10 11 | RS-232              |
|               | EXP 10 12 | RS-485              |
|               | EXP 10 13 | Ethernet            |

#### <u>IR 编程端口</u>

- DMG600-610 的参数可通过以下途径配置: 前面板光学端口、使用 IR-USB(代码 CX01)编程加密狗 或 IR-WiFi(代码 CX02)加密狗。
- 该编程端口具有以下优势:
- o 无需接触设备背面或打开配电屏即可配置和维护 DMG600-610。
- o 它与 DMG600-610 的内部电路电气隔离,可最大程度 保障操作员的安全。
- o 高速数据传输。
- o IP54 前面板防护。
- o 由于必须使用 CX01 或 CX02 加密狗,因此减少了未 经授权访问设备配置的可能性。
- 只需将 CX... 加密狗的插针插入到前面板对应的插孔即可, 如果编程加密狗上的 LINK LED 闪烁绿色,即表示设备被 识别。

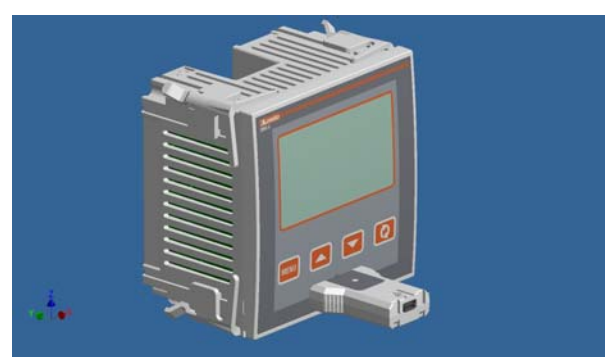

USB 编程加密狗(代码 CX01) USB programming dongle code CX01

#### 利用 PC、平板电脑或智能手机设置参数

- PC: 您可使用 *Synergy* 软件将(预编程的)设置参数从 DMG600-610 传输到 PC 硬盘,反之亦可。
- 平板电脑/智能手机:使用专用应用程序 Lovato Electric Sam1 (支持安卓和 iOS 操作系统)以及 CX02 加密狗可 以通过简单创新的方式对参数进行编程。

#### IR programming port

- The parameters of the DMG600-610 can be configured through the front optical port, using the IR-USB code CX01 programming dongle, or with the IR-WiFi code CX02 dongle.
- This programming port has the following advantages:
  - You can configure and service the DMG600-610 without access to the rear of the device or having to open the electrical panel.
  - It is galvanically isolated from the internal circuits of the DMG600-610, guaranteeing the greatest safety for the operator.
  - High speed data transfer.
  - IP54 front panel protection.
  - Limits the possibility of unauthorized access with device config, since it is necessary to have the CX01 or CX02 dongles.
- Simply hold the CX.. dongle up to the front panel, connecting the plugs to the relevant connectors, and the device will be acknowledged as shown by the LINK LED on the programming dongle flashing green.

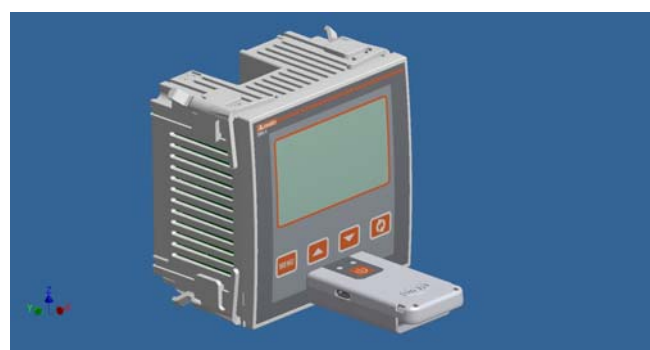

WiFi 编程加密狗(代码 CX02) WiFi programming dongle code CX02

#### Parameter setting with PC, Tablet or SmartPhone

- **PC:** You can use the *Synergy* software to transfer (previously programmed) set-up parameters from the DMG600-610 to the hard drive of the PC and vice versa.
- **Tablet/Smartphone**: Using the dedicated application *Lovato Electric Sam1*, available for Android and iOS operative systems together with the CX02 dongle, it is possible to program the parameters in a very easy and innovative way.

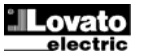

#### 主菜单

要访问主菜单:

- 按下 MENU 按钮。显示屏将显示主菜单(见图)和以下选 项:
  - o SET 访问设置菜单的设置项
  - CMD 访问命令菜单 0
  - **PAS** 输入密码 0
  - 。 I-O I/O 扩展状态
- 选定选项将闪烁。字母数字显示屏上滚动显示文字说明。
- •如果您必须输入密码,那么菜单在打开时会选中 PAS。
- 按下 ▲ ▼ 选择希望的项目,然后按下U确认选择。
- •如果您希望返回测量值显示窗口,那么再次按下 MENU。

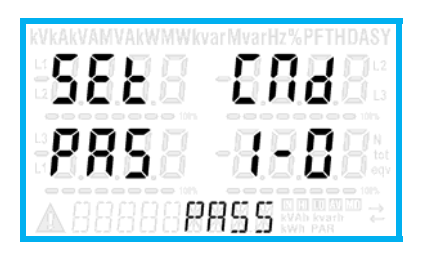

- 通过前面板设置参数 从正常测量值显示窗口中,按下 MENU 打开主菜单,然后 选择 SET 并按下O访问设置菜单。
- •显示屏左下角将显示第一级菜单 P.01,同时选项 01 闪烁。
- 使用 ▲或 ▼ 按钮选择所需的菜单(P.01、P.02、P.03... ),选中后,字母数字显示屏将滚动显示当前选中菜单的 简要说明。
- 如果您希望退出并返回到测量值显示窗口,那么再次按下 MENU.

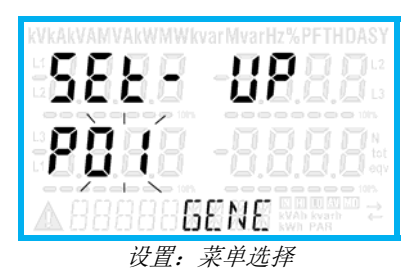

• 下表列出了可用的菜单:

| 代码  | 菜单               | 说明       |
|-----|------------------|----------|
| P01 | GENERAL          | 装置的详细数据  |
| P02 | UTILITY          | 语言、背光、显示 |
| P03 | PASSWORD         | 访问代码激活   |
| P04 | INTEGRATION      | 读数积分时间   |
| P05 | HOUR COUNTER     | 激活计时器    |
| P07 | COMMUNICATION    | 通讯端口     |
|     | (COMn)           |          |
| P08 | LIMIT THRESHOLDS | 门限       |
|     | (LIMn)           |          |
| P09 | ALARMS (ALAn)    | 报警消息     |
| P11 | ENERGY PULSING   | 能量脉冲计数   |
|     | (PULn)           |          |
| P13 | INPUTS (INPn)    | 数字输入     |
| P14 | OUTPUTS (OUTn)   | 数字输出     |
| 拉丁  |                  |          |

• 按下**U**进入所选菜单。

•此时,您可以使用如下功能键选择二级菜单(如果有),然 后选择参数的顺序号:

#### Main menu

To access the main menu:

- · Press the MENU button. The main menu is displayed (see figure) with the following possible choices:
  - SET Access to the Setup menu settings
  - o CMD Access to the command menu
  - o PAS Entering the Password
  - I-O I/O expansion status
- The selected choice flashes. In the alphanumeric display scrolls a written description.
- If you must enter the password, the menu opens with the voice PAS already selected.
- Press ▲ ▼ to select the desired item and then press ひ to confirm your choice.
- · If you want to return to the measurement display, press MENU again.

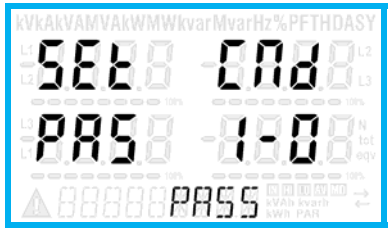

#### Parameter setting (setup) from front panel

- From the normal measurement display, press **MENU** to call up the main menu, then select SET and press U to access the settings menu.
- The display shows the first menu level P.01 in the display in the lower left, with selection 01 flashing.
- Select the desired menu (P.01, P.02, P.03 ...) using the ▲ ▼ buttons. As you select, the alphanumeric display provides a brief scrolling description of the currently selected menu.
- If you want to exit and return to the measurement display, press MENU.

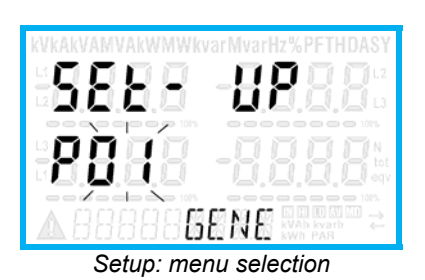

• The following table lists the available menus:

| Cod.  | MENU                    | DESCRIPTION           |
|-------|-------------------------|-----------------------|
| P01   | GENERAL                 | Detailed data of the  |
|       |                         | Installation          |
| P02   | UTILITY                 | Language, backlight,  |
|       |                         | display               |
| P03   | PASSWORD                | Access codes enabling |
| P04   | INTEGRATION             | Readings integration  |
|       |                         | time                  |
| P05   | HOUR COUNTER            | Hour counter enabling |
| P07   | COMMUNICATION           | Communication ports   |
|       | (COMn)                  |                       |
| P08   | LIMIT THRESHOLDS        | Limit thresholds on   |
|       | (LIMn)                  | readings              |
| P09   | ALARMS (ALAn)           | Alarm messages        |
| P11   | ENERGY PULSING          | Energy pulse count    |
|       | (PULn)                  |                       |
| P13   | INPUTS (INPn)           | Digital inputs        |
| P14   | OUTPUTS (OUTn)          | Digital outputs       |
| Dross | to onter the selected n | 2000                  |

At this point you can select the submenu (if any) and then

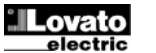

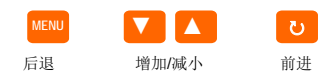

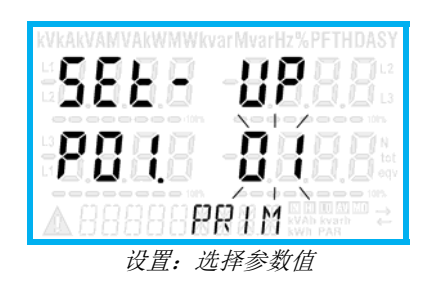

- 设置所需的参数值后,继续选择**U**以在字母数字显示屏中编 辑参数值。
- 按下 ▲ 或 ▼ 在允许范围内改变参数值。
- 同时按下 ▲ 和 ▼ 则将数值立即恢复到默认出厂设置。
- 同时按下 ▼ 和ひ将数值设置为最小值;同时按下 ▲ 和ひ将 数值设置为最大值。

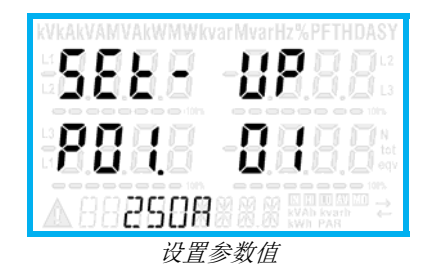

- 按下 MENU 保存参数值并返回上一级菜单,即参数选择。
- 重复按 MENU 退出并保存参数设置。设备将重启。
- 或者,在编程过程中按住 **MENU 3** 秒钟,即可直接保存更改并退出。
- 如果用户超过 2 分钟未按任何键,系统将自动退出设置并 返回正常查看状态,而不会保存对参数所做的更改。
- 注意:设置数据(可使用键盘修改的设置)可备份保存在 DMG600-610的 EEPROM存储器中。该数据可在需要时 恢复到工作存储器中。数据备份 "copy"和 "restore" 命令可 在 Commands 菜单中找到。

the sequential number of the parameter, always with the function keys as follows:

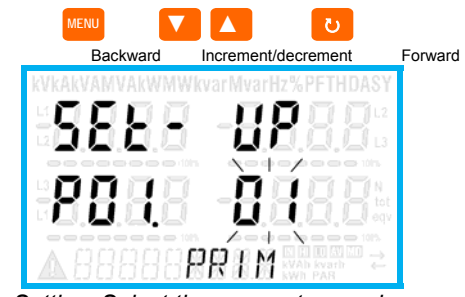

Setting: Select the parameter number

- Once you set the number of the desired parameter, continuing with ひ will switch to the parameter value editing, which is displayed in the alphanumeric display.
- Pressing ▲ or ▼ the parameter value is changed within the allowed range.
- Pressing ▲ and ▼ at the same time the value is returned immediately to the default factory settings.
- By simultaneously pressing ▼ and ひ and the value is set to the minimum possible, while using ▲ and ひ to the maximum possible.

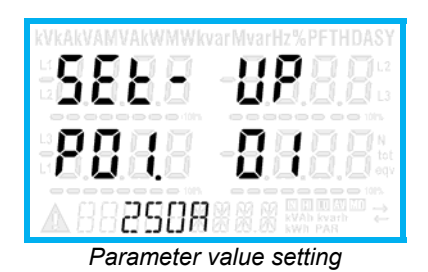

- Pressing the MENU parameter value is saved and you are returned to the previous level, that is the parameter selection.
- Press **MENU** repeatedly to exit and save the setting parameters. The device will reboot.
- Alternatively, from within the programming, holding **MENU** for three consecutive seconds will save the changes and exit directly.
- If the user does not press any key for more than 2 minutes, the system leaves the setup automatically and goes back to normal viewing without saving the changes done on parameters.
- N.B.: a backup copy of the setup data (settings that can be modified using the keyboard) can be saved in the eeprom memory of the DMG600-610. This data can be restored when necessary in the work memory. The data backup 'copy' and 'restore' commands can be found in the *Commands menu*.

#### <u>参数表</u>

下表列出了所有编程参数。对于每个参数,都列出了可用设置范围和出厂默认值,以及参数功能的简短说明。由于字符数限制,在某些情况下显示屏上显示的参数说明可能与表中的描述不同。但可使用参数代码作为参考。

| P01 – GE                         | NERAL                                  | 度量         | 默认值        | 范围               |  |  |
|----------------------------------|----------------------------------------|------------|------------|------------------|--|--|
| <b>D</b> 04.04                   |                                        | 単位         | F          | 1 10000          |  |  |
| P01.01                           | CI 一次电流                                | A          | 5          | 1-10000          |  |  |
| P01.02                           | CI 二次电流<br>英立士 E                       | A          | 5          | 1-5              |  |  |
| P01.03                           |                                        | V          | 400        | 50-500000        |  |  |
| P01.04                           | 使用 VI                                  |            | OFF        | OFF-ON           |  |  |
| P01.05                           | VI 一次电压                                | V          | 100        | 50-500000        |  |  |
| P01.06                           | VI 伏电压                                 | V          | 100        | 50-500           |  |  |
| P01.07                           | 按线                                     |            | L1-L2-L3-N | L1-L2-L3-N       |  |  |
|                                  |                                        |            |            |                  |  |  |
|                                  |                                        |            |            |                  |  |  |
|                                  |                                        |            |            |                  |  |  |
|                                  |                                        |            |            | L 1-N            |  |  |
| P01 01 -                         | CT 一次终组劾完由                             | 流.         |            |                  |  |  |
| P01.02 -                         | CT 二次绕组额定电                             | 流。         |            |                  |  |  |
| P01.03 -                         | 系统额定电压。                                | 010 -      |            |                  |  |  |
| P01.04 -                         | 如果使用 VT 则设置                            | 为 ON       | Ⅰ。如果设置:    | 为 OFF, 那么将忽略     |  |  |
| Ų                                | <b>以下两个参数。</b>                         |            |            |                  |  |  |
| P01.05 –                         | VT 一次绕组额定电脑                            | 玉。         |            |                  |  |  |
| P01.06 –                         | VT 二次绕组额定电射                            | 玉。         |            |                  |  |  |
| P01.07 –                         | 根据所用接线图设置                              | 【该参望       | 数。接线图见     | 」本手册最后一页。        |  |  |
| P02 – UT                         | ILITY                                  | 度量<br>单位   | 默认值        | 范围               |  |  |
| P02.01                           | 语言                                     |            | English    | English          |  |  |
|                                  |                                        |            | g          | Italiano         |  |  |
|                                  |                                        |            |            | Francais         |  |  |
|                                  |                                        |            |            | Espanol          |  |  |
|                                  |                                        |            |            | P rtuguese       |  |  |
| P02.02                           | 高背光                                    | %          | 10         | 0-100            |  |  |
| P02.03                           | 低背光                                    | %          | 30         | 0-50             |  |  |
| P02.04                           | 低背光延时                                  | 秒          | 30         | 5-600            |  |  |
| P02.05                           | 默认返回页面                                 | 秒          | 60         | OFF/10-600       |  |  |
| P02.06                           | 默认页面                                   |            | VL-L       | VL-L / VL-N      |  |  |
| P02.07                           | 默认二级页面                                 |            | INST       | INST / HI / LO / |  |  |
|                                  |                                        |            |            | AVG / MD         |  |  |
| P02.08                           | 显示屏更新时间                                | 秒          | 0.5        | 0.1 – 5.0        |  |  |
| D02.00                           | 检山由能测量                                 |            | OFF        |                  |  |  |
| P02.00                           | 相能测量                                   |            | OFF        | OFF-ON           |  |  |
| P02 11                           | 不对称测量                                  |            | OFF        | OFF-ON           |  |  |
| P02 12                           | THD 测量                                 |            | OFF        | OFF/THD/THD+HAR  |  |  |
| P02 13                           | 功率不平衡测量                                |            | OFF        | OFF-ON           |  |  |
| P02.14                           | 报警时背光闪烁                                |            | OFF        | OFF-ON           |  |  |
| P02.05 -                         | 如果设置为 OFF,                             | 显示屏        | 将一直显示月     | 目户离开时的页面。        |  |  |
| 女                                | 口果设置为延时,那么                             | 么显示        | 页面将在超r     | 过时间之后返回到         |  |  |
| P                                | 02.06 中设置的页面                           | 0          |            |                  |  |  |
| P02.06 –                         | 超过 P02.05 规定的                          | 按键轴        | 俞入等待时间     | 后,显示屏自动返回        |  |  |
| P02 07 -                         | ンロ。<br>超付 P02 05 抑定时                   | 间后周        | 显示屏顶同的     | 二级页面。            |  |  |
| P02.09 -                         | 测量和可视化输出电                              | 〔〕<br>〔能(ī | 市电)。       |                  |  |  |
| P02.10 -                         | 测量和可视化各相电                              | 1能。        | , ,, ,     |                  |  |  |
| P02.11 – 测量和可视化电压和电流不对称。         |                                        |            |            |                  |  |  |
| P02.12 -                         | P02.12 – 启用电压和电流谐波的测量和显示。 THD = 总谐波失真; |            |            |                  |  |  |
| н                                | AR = 谐波高达 15 8                         | 欠。         |            |                  |  |  |
| P02.13 -                         | P02.13 – 计算和可视化相的功率不平衡。                |            |            |                  |  |  |
| P02.14 – 显示屏背光,在显示报警时闪烁,以强调异常情况。 |                                        |            |            |                  |  |  |
|                                  |                                        |            |            |                  |  |  |

#### Parameter table

• Below are listed all the programming parameters in tabular form. For each parameter are indicated the possible setting range and factory default, as well as a brief explanation of the function of the parameter. The description of the parameter shown on the display can in some cases be different from what is reported in the table because of the reduced number of characters available. The parameter code can be used however as a reference.

| P01 – GI                                                                                                    | ENERAL        | UoM | Default    | Range                                                                                  |  |
|----------------------------------------------------------------------------------------------------|---------------|-----|------------|----------------------------------------------------------------------------------------|--|
| P01.01                                                                                                    | CT primary    | Α   | 5          | 1-10000                                                                                |  |
| P01.02                                                                                                    | CT se ondary  | Α   | 5          | 1-5                                                                                    |  |
| P01.03                                                                                                    | Rated voltage | V   | 400        | 50-500000                                                                              |  |
| P01.04                                                                                                    | Use VT        |     | OFF        | OFF-ON                                                                                 |  |
| P01.05                                                                                                    | VT primary    | V   | 100        | 50-500000                                                                              |  |
| P01.06                                                                                                    | VT secondary  | V   | 100        | 50-500                                                                                 |  |
| P01.07                                                                                                    | Wiring        |     | L1-L2-L3-N | L1-L2-L3-N<br>L1-L2-L3<br>L1-L2-L3-N BIL<br>L1-L2-L3 BIL<br>L1-N-L2<br>L1-N-L2<br>L1-N |  |
| <ul> <li>P01.01 – CT primary winding rated current.</li> <li>P01.02 – CT secondary winding rated current.</li> <li>P01.03 – System rated voltage.</li> <li>P01.04 – Set to ON if VT are used. If set to OFF, the following two parameters will be ignored.</li> <li>P01.05–VT primary winding rated voltage.</li> <li>P01.06 –VT secondary winding rated voltage.</li> <li>P01.07 – Set this parameter according to the used wiring diagram. See witring diagrams on last pages of the manual.</li> </ul> |               |     |            |                                                                                        |  |

| P02 – U1                                                      | <b>TILIT</b>                                                    | UoM     | Default       | Range                        |  |  |
|---------------------------------------------------------------|-----------------------------------------------------------------|---------|---------------|------------------------------|--|--|
| P02.01                                                        | Language                                                        |         | English       | English                      |  |  |
|                                                               |                                                                 |         | -             | Italiano                     |  |  |
|                                                               |                                                                 |         |               | Francais                     |  |  |
|                                                               |                                                                 |         |               | Espanol                      |  |  |
|                                                               |                                                                 |         |               | Portuguese                   |  |  |
| P02.02                                                        | High backlight level                                            | %       | 100           | -10                          |  |  |
| P02.03                                                        | Low backlight level                                             | %       | 30            | 0-50                         |  |  |
| P02.04                                                        | Low backlight delay                                             | S       | 30            | 5-600                        |  |  |
| P02.05                                                        | Default page return                                             | S       | 60            | OFF / 10-600                 |  |  |
| P02.06                                                        | Default page                                                    |         | VL-L          | VL-L / VL-N                  |  |  |
| P02.07                                                        | Default sub-page                                                |         | INST          | INST / HI / LO / AVG /<br>MD |  |  |
| P02.08                                                        | Display update time                                             | S       | 0.5           | 0.1 – 5.0                    |  |  |
| P02.09                                                        | Exported energy                                                 |         | OFF           | OFF-ON                       |  |  |
|                                                               | measure                                                         |         |               |                              |  |  |
| P02.10                                                        | Phase energy                                                    |         | OFF           | OFF-ON                       |  |  |
|                                                               | meaure                                                          |         |               |                              |  |  |
| P02.11                                                        | Asymmetry                                                       |         | OFF           | OFF-ON                       |  |  |
|                                                               | measure                                                         |         |               |                              |  |  |
| P02.12                                                        | THD measure                                                     |         | OFF           | OFF/THD/THD+HAR              |  |  |
| P02.13                                                        | Power unbalance                                                 |         | OFF           | OFF-ON                       |  |  |
|                                                               | measurement                                                     |         |               |                              |  |  |
| P02.14                                                        | Backlight flash                                                 |         | OFF           | OFF-ON                       |  |  |
|                                                               | when in alarm                                                   | L       |               |                              |  |  |
| P02.05 -                                                      | If set to OFF the dis                                           | splay a | lways rema    | ins in the page              |  |  |
| V                                                             | where the user left it. If set to a time delay, after that time |         |               |                              |  |  |
| t                                                             | ne display page goe                                             | s back  | to page se    | t in P02.06.                 |  |  |
| P02.06 –                                                      | Number of the page                                              | e to wh | lich the disp | play returns                 |  |  |
| a                                                             | utomatically after tin                                          | ne spe  | cified by PC  | 2.05 has elapsed             |  |  |
| t t                                                           | rom the last keystrok                                           | ke.     |               | ( D00.05                     |  |  |
| P02.07 -                                                      | Sub-page type to w                                              | mich tr | ne display re | eturns after P02.05          |  |  |
| has elaps                                                     | sed.                                                            |         |               |                              |  |  |
| P02.09 -                                                      | Enables measurem                                                | ent an  | d visualizat  | ion of exported              |  |  |
|                                                               | nergy (generated in                                             | the m   | ains).        |                              |  |  |
| P02.10 -                                                      | Enables measurem                                                | ent an  | d visualizat  | ion of energies for          |  |  |
| e                                                             | acj pahase.                                                     |         |               |                              |  |  |
| P02.11 -                                                      | Enables measurem                                                | ent an  | d visualizat  | ion of voltage and           |  |  |
| 0                                                             | current asymmetry.                                              |         |               |                              |  |  |
| P02.12 -                                                      |                                                                 | ent an  | a visualizat  | ion of voltage and           |  |  |
| C .                                                           | current narmonics. The                                          | HD = t  |               | nic distortion; HAR =        |  |  |
| r                                                             | harmonic contributions up to 15" order.                         |         |               |                              |  |  |
| P02.13 – Enables calculation and visualization of phase power |                                                                 |         |               |                              |  |  |
| unbalance.                                                    |                                                                 |         |               |                              |  |  |
| P02.14 -                                                      | in presence of an a                                             | iarm, t | ne display t  | backlight flashes in         |  |  |
| order to highlight the abnormal situation.                    |                                                                 |         |               |                              |  |  |

| P03 – P                                     | ASSWORD | 度量<br>单位 | 默认值  | 范围     |  |  |
|---------------------------------------------|---------|----------|------|--------|--|--|
| P03. 1                                      | 激活密码    |          | OFF  | OFF-ON |  |  |
| P03.02                                      | 用户级别密码  |          | 1000 | 0- 999 |  |  |
| P03.03                                      | 高级密码    |          | 2000 | 0-9999 |  |  |
| P03.01-如果设置为 OFF,密码管理将禁用,允许随意访问设置和<br>命令菜单。 |         |          |      |        |  |  |
| <b>P03.02</b> – 激活 P.03.01 时,为用户配置访问密码。     |         |          |      |        |  |  |
| P03.03 – 同 P03.02 类似,但配置的是高级访问密码。           |         |          |      |        |  |  |

| P04 – IN | TEGRATION | 度量<br>单位 | 默认值   | 范围                        |
|----------|-----------|----------|-------|---------------------------|
| P04.01   | 积分模式      |          | Shift | Fixed<br>Shift<br>Synchr. |
| P04.02   | 功率积分时间    | 分        | 15    | 1-60 分钟                   |
| P04. 3   | 电 积分时间    | 分        | 15    | 1-60 分钟                   |
| P04.04   | 电压积分时间    | 分        | 1     | 1-60 分钟                   |
| P04.05   | 频率积分时间    | 分        | 1     | 1-60 分钟                   |

**P04.05** |频率积分时间 分 **P04.01** –选择平均读数计算方法:

Fixed =读数在设置时间内积分。每次积分时间过后,平均值同上次 积分结果一同更新。

Shift =瞬时值在设定时间 1/15 的时间内积分。这段时间过后,计算的新值将替换最早的旧值。平均值每隔设定时间 1/15 的时间更新一次,鉴于时间滑动窗口,该窗口组的最后 15 计算值,总长度等于积分时间设置。

Sync =同 fixed 模式类似,但积分时间间隔由通过同步功能编程的外部数字输入启动。

**Bus =**同 fixed 模式类似,但积分时间间隔由串行总线上的通讯消息 启动。

P04.02 - 平均读数积分时间,用于有功、无功和视在功率。

P04.03、P04.04、P04.05 - 相应测量的读数积分时间 (AVG)。

| P05 – H | OUR COUNTER | 度量<br>单位    | 默认值    | 范围                   |
|---------|-------------|-------------|--------|----------------------|
| P05.01  | 激活总计时器      |             | ON     | OF -ON               |
| P05.02  | 激活分计计时器     |             | ON     | OFF-ON-I Px-<br>LIMx |
| P05.03  | 通道编号 (x)    |             | 1      | 1-4                  |
| D05 04  | 加田·小田小 OFF  | 117 A 2 L r | 计现场林田日 | 了日二儿时限五五             |

P05.01 - 如果设置为 OFF, 那么计时器将禁用且不显示计时器页面。 P05.02 - 如果设置为 OFF, 那么分计计时器读数不会增加。如果设

- P05.02 如果设直为 OFF, 那么分计计问器读数不会增加。如果设置为 ON, 那么只要 DMG 一直通电,时间就会逐渐增加。如果连接至内部变量 (LIMx-INPx),那么只有当该变量为真值时,时间才会增加。
- P05.03 前一个参数最终使用的变量的通道编号 (x)。例:如果分计 计时器必须计算测量值高于某一门限值(如 LIM3 界定的门 限值)的时间,那么需要将 LIM 编程写入前一个参数,并将 通道 3 编程写入本参数。

| P03 – P | ASSWORD             | UoM | Default | Range  |
|---------|---------------------|-----|---------|--------|
| P03.01  | Enable passwords    |     | OFF     | OFF-ON |
| P03.02  | User level password |     | 1000    | 0-9999 |
| P03.03  | Advanced level      |     | 2000    | 0-9999 |
|         | password            |     |         |        |

P03.01 – If set to OFF, password management is disabled and the access to setup parameters and command menu is allowed.
 P03.02 – When P.03.01 enabled, value to be specified to get user access.

P03.03 - Like P03.02, but referred to advanced access.

| P04 – II | NTEGRATION                                                      | UoM      | Default        | Range                              |  |  |
|----------|-----------------------------------------------------------------|----------|----------------|------------------------------------|--|--|
| P04.01   | Integration mode                                                |          | Shift          | Fixed                              |  |  |
|          |                                                                 |          |                | Shift                              |  |  |
|          |                                                                 |          |                | Synchr.                            |  |  |
|          |                                                                 |          |                | Bus                                |  |  |
| P04.02   | Power integration                                               | min      | 15             | 1-60min                            |  |  |
|          | time                                                            |          |                |                                    |  |  |
|          |                                                                 |          |                |                                    |  |  |
| P04.03   | Current integration                                             | min      | 15             | 1-60min                            |  |  |
|          | time                                                            |          | -              |                                    |  |  |
| P04.04   | Voltage integration                                             | min      | 1              | 1-60min                            |  |  |
|          | time                                                            |          |                |                                    |  |  |
|          |                                                                 |          |                |                                    |  |  |
| P04.05   | Frequency                                                       | min      | 1              | 1-60min                            |  |  |
|          | integration time                                                |          |                |                                    |  |  |
| P04.01   | <b>P04 01</b> –Selection of average reading calculation method: |          |                |                                    |  |  |
| Fixed =  | Readings are integra                                            | ted fo   | r the set time | e Every time the                   |  |  |
|          | integration time elaps                                          | es. the  | e Average v    | alue is updated with               |  |  |
|          | the result of the last in                                       | ntegra   | tion.          |                                    |  |  |
| Shift =  | The instantaneous va                                            | lues a   | re integrated  | for a period f time                |  |  |
|          | equal to 1/15 <sup>th</sup> of the                              | set tim  | ne. Everv tim  | e this interval                    |  |  |
|          | elapses, the oldest va                                          | alue is  | replaced wi    | th the new one just                |  |  |
|          | calculated. The avera                                           | ide va   | lue is update  | ed every 1/15 <sup>th</sup> of the |  |  |
|          | time set. considering                                           | a time   | -slidina wind  | low that groups the                |  |  |
|          | last 15 calculated val                                          | ues, w   | ith a total le | ngth equal to                      |  |  |
|          | integration time settin                                         | ıq.      |                | <b>U</b>                           |  |  |
| Sync =   | Like fixed mode, but t                                          | the inte | egration inte  | rvals are started by               |  |  |
| -        | an external digital inp                                         | ut pro   | grammed wi     | th Synchronization                 |  |  |
|          | function.                                                       |          | -              |                                    |  |  |
| Bus = L  | ike fixed mode, but th                                          | e inte   | gration inter  | vals are started by                |  |  |
|          | communication mess                                              | ages d   | on the serial  | bus.                               |  |  |
| P04.02   | - Average readings in                                           | tegrati  | ion time, use  | ed for active, reactive            |  |  |
|          | and apparent newor                                              |          |                |                                    |  |  |

P04.03, P04.04, P04.05 - Readings integration time (AVG) for the correspondent measurements.

| P05 – H | IOUR COUNTER                                                       | UoM      | Default       | Range               |  |
|---------|--------------------------------------------------------------------|----------|---------------|---------------------|--|
| P05.01  | Hour counters                                                      |          | ON            | OFF-ON              |  |
|         | general enable                                                     |          |               |                     |  |
| P05.02  | Partial hour counter                                               |          | ON            | OFF-ON- INPx-       |  |
|         | enable                                                             |          |               | LIMx                |  |
| P05.03  | Channel number (x)                                                 |          | 1             | 1-4                 |  |
| P05.01  | - If set to OFF the hou                                            | ur met   | er s are disa | bled and the hour   |  |
|         | meter page is not sho                                              | own.     |               |                     |  |
| P05.02  | - If set to OFF, the pa                                            | rtial ho | our meter is  | not incremented. If |  |
|         | ON, time is increment                                              | ted as   | long as DM    | G is powered. If    |  |
|         | linked to one of the internal variables (LIMx-INPx) it is          |          |               |                     |  |
|         | incremented only when the variable is true.                        |          |               |                     |  |
| P05.03  | P05.03 - Number of the channel (x) of the variable eventually used |          |               |                     |  |
|         | in the previous parameter. Example: If the partial hour            |          |               |                     |  |
|         | counter must count the time during which one measurement           |          |               |                     |  |
|         | is above a certain threshold, e.g. defined by LIM3, then it is     |          |               |                     |  |
|         | necessary to program                                               | n I IM i | n the previo  | us parameter and    |  |
|         | channel 3 in this para                                             | meter    |               |                     |  |

| P07 – CO           | MMUNICATION                                 | 度量   | 默认值       | 范围                |  |
|--------------------|---------------------------------------------|------|-----------|-------------------|--|
| (COMn,             | n=1-2)                                      | 単位   |           |                   |  |
| P07.n.01           | 串行节点地址                                      |      | 01        | 01-255            |  |
| P07.n.02           | 串行速度                                        | bps  | 9600      | 1200              |  |
|                    |                                             |      |           | 2400              |  |
|                    |                                             |      |           | 4800              |  |
|                    |                                             |      |           | 9600              |  |
|                    |                                             |      |           | 19200             |  |
|                    |                                             |      |           | 38400             |  |
|                    |                                             |      |           | 57600             |  |
|                    |                                             |      |           | 115200            |  |
| P07.n.03           | 数据格式                                        |      | 8 bit – n | 8 bit, no parity  |  |
|                    |                                             |      |           | 8 bit, odd        |  |
|                    |                                             |      |           | 8bit, even        |  |
|                    |                                             |      |           | 7 bit, odd        |  |
|                    |                                             |      |           | 7 bit, even       |  |
| P07.n.04           | 停止位                                         |      | 1         | 1-2               |  |
| P07.n.05           | 协议                                          |      | Modbus    | Modbus RTU        |  |
|                    |                                             |      | RTU       | Modbus ASCII      |  |
|                    |                                             |      |           | Modbus TCP        |  |
| P07.n.06           | IP 地址                                       |      | 000.000.0 | - 000.000.000 -   |  |
|                    |                                             |      | 00.000    | 255.255.255.255   |  |
| P07.n.07           | 子网掩码                                        |      | 000.000.0 | - 000.000.000 -   |  |
|                    |                                             |      | 00.000    | 55.255.255.255    |  |
| P07.n.08           | IP 端口                                       |      | 1001      | 0- 2000           |  |
| P07.n.09           | 客户端/服务器                                     |      | Server    | Client            |  |
|                    |                                             |      |           | Server            |  |
| P07.n.10           | 远程 IP 地址                                    |      | 0.000.000 | 000.000.000.000 - |  |
|                    |                                             |      | 00.000    | 255.255.255.255   |  |
| P07.n.11           | 远程 IP 端口                                    |      | 1001      | 0-32000           |  |
| P07.n.12           | 网关 IP 地址                                    |      | 000.000.0 | 000.000.000.000 - |  |
|                    |                                             |      | 00.000    | 255.255.255.2 5   |  |
| 注:本菜单              | 自分为 2 部分,分别                                 | 针对)  | 通讯通道 CO   | M1 和 COM2。对于      |  |
| DMG610,            | DMG610,通道 COM1 为内置 RS-485 接口,而 COM2 为 EXP 模 |      |           |                   |  |
| 块的最终第              | <b>[二通讯端口。</b>                              |      |           |                   |  |
| P07.n.01-          | -通讯协议的串行地                                   | 址 († | 5点编号)。    |                   |  |
| P07.n.02 – 串行通讯速度。 |                                             |      |           |                   |  |
| P07.n.03 -         | - 数据格式。7 位设                                 | 置只可  | J用于 ASCII | 协议。               |  |
| P07.n.04 -         | -停止位数。                                      |      |           |                   |  |
| P07.n.05 -         | -选择通讯协议。                                    |      |           |                   |  |

| P08 – LIM | IT TRESHOLDS   | 度量 | 默认值 | 范围               |
|-----------|----------------|----|-----|------------------|
| (LIMn, r  | <b>1=1-8</b> ) | 単位 |     |                  |
| P08.n.01  | 基准测量           |    | OFF | OFF - (测量值)      |
|           |                |    |     | Max – Min –      |
| P08.n.02  | 函数             |    | Max | Min+Max          |
| P08.n.03  | 上限值            |    | 0   | -9999 - +9999    |
| P08.n.04  | 乘数             |    | x1  | /100 – x10k      |
| P08.n.05  | 延时             | 秒  | 0   | 0.0 - 600.0      |
| P08.n.06  | 下限值            |    | 0   | -9999 - +9999    |
| P08.n.07  | 乘数             |    | x1  | /100 – x10k      |
| P08.n.08  | 延时             | 秒  | 0   | 0.0 - 600.0      |
| P08.n.09  | 正常状态           |    | OFF | OFF-ON           |
| P08.n.10  | 锁存             |    | OFF | OFF-ON           |
|           |                |    |     | OFF-INP-LIM-ALA- |
| P08.n.11  | 门限激活           |    | OFF | REM              |
| P08.n.12  | 通道号(X)         |    | 1   | 1-8              |

| P07 – CO<br>(COMn_n                                                  | MMUNICATION<br>=12)                  | UoM     | Default        | Range                |
|----------------------------------------------------------------------|--------------------------------------|---------|----------------|----------------------|
| P07.n.01                                                             | Serial node                          |         | 01             | 01-255               |
| P07 n 02                                                             | Serial speed                         | hns     | 9600           | 1200                 |
| F 07.11.02                                                           | Senai speed                          | bps     | 3000           | 2400                 |
|                                                                      |                                      |         |                | 4800                 |
|                                                                      |                                      |         |                | 9600                 |
|                                                                      |                                      |         |                | 19200                |
|                                                                      |                                      |         |                | 38400                |
|                                                                      |                                      |         |                | 57600                |
|                                                                      |                                      |         |                | 115200               |
| P07 n 03                                                             | Data format                          |         | 8 bit – n      | 8 hit no parity      |
| 1 07.11.00                                                           | Data Ionnat                          |         | 0 511 - 11     | 8 bit odd            |
|                                                                      |                                      |         |                | 8hit even            |
|                                                                      |                                      |         |                | 7 bit odd            |
|                                                                      |                                      |         |                | 7 bit even           |
| P07.n.04                                                             | Stop bits                            |         | 1              | 1-2                  |
| P07.n.05                                                             | Protocol                             |         | Modbus         | Modbus RTU           |
|                                                                      |                                      |         | RTU            | Modbus ASCII         |
|                                                                      |                                      |         | _              | Modbus TCP           |
| P07.n.06                                                             | IP Address                           |         | 0.000.000.0    | 000.000.000.000      |
|                                                                      |                                      |         | 00.000         | 255.255.255.255      |
| P07.n.07                                                             | Subnet mask                          |         | 000.000.0      | 000.000.000.000 ·    |
|                                                                      |                                      |         | 00.000         | 255.255.255.255      |
| P07.n.08                                                             | IP port                              |         | 1001           | 0-32000              |
| P07.n.09                                                             | Client/Server                        |         | Server         | Client               |
|                                                                      |                                      |         |                | Server               |
| P07.n.10                                                             | Remote IP                            |         | 000.000.0      | - 000.000.000 -      |
|                                                                      | address                              | 1       | 00.000         | 255.255.255.255      |
| P07.n.11                                                             | Remote IP port                       |         | 1001           | 0-32000              |
| P07.n.12                                                             | Gateway IP                           |         | 0.000.000      | - 000.000.000.000    |
|                                                                      | address                              |         | 00.000         | 255.255.255.255      |
| Note: this                                                           | menu is divided                      | into 2  | sections, fo   | or comm channels     |
| COM12.                                                               | For DMG610, cha                      | nnel C  | OM1 is the     | built-in RS-485      |
| interface,                                                           | while COM2 is th                     | e evnt  | ual second     | communication        |
| port of an EXP module.                                               |                                      |         |                |                      |
| <b>P07.n.01</b> – Serial address (node number) for the communication |                                      |         |                |                      |
| protocol.                                                            |                                      |         |                |                      |
| P07.n.02                                                             | <ul> <li>Serial communic</li> </ul>  | ation s | peed.          |                      |
| P07.n.03                                                             | <ul> <li>Data format. Car</li> </ul> | be se   | t to 7 bits on | ly for ASCII protoco |
| P07.n.04 – Number of stop bits                                       |                                      |         |                |                      |

P07.n.05 – Communication protocol selection.

| P08 – LIM | IT TRESHOLDS    | UoM | Default | Range            |
|-----------|-----------------|-----|---------|------------------|
| (LIMn, n= | 18)             |     |         | Ŭ                |
|           | Reference       |     |         |                  |
| P08.n.01  | measure         |     | OFF     | OFF- (measures)  |
|           |                 |     |         | Max – Min –      |
| P08.n.02  | Function        |     | Max     | Min+Max          |
| P08.n.03  | Upper threshold |     | 0       | -9999 - +9999    |
| P08.n.04  | Multiplier      |     | x1      | /100 – x10k      |
| P08.n.05  | Delay           | S   | 0       | 0.0 - 600.0      |
| P08.n.06  | Lower threshold |     | 0       | -9999 - +9999    |
| P08.n.07  | Multiplier      |     | x1      | /100 – x10k      |
| P08.n.08  | Delay           | s   | 0       | 0.0 - 600.0      |
| P08.n.09  | Normal status   |     | OFF     | OFF-ON           |
| P08.n.10  | Latch           |     | OFF     | OFF-ON           |
|           |                 |     |         | OFF-INP-LIM-ALA- |
| P08.n.11  | Limit enable    |     | OFF     | REM              |
|           | Channel number  |     |         |                  |
| P08.n.12  | (X)             |     | 1       | 1-8              |

#### 注:此菜单分为8个部分,极限阈值 LIM1..8

P08.n.01 – 定义多功能电表测量值中必须同限值相比较的测量值。 P08.n.02 – 门限的函数。该函数可为:

- Max = 当测量值大于 P08.n.03 时, 激活 LIMn。P08.n.06 是重置门 限值。
- Min = 当测量值小于 P08.n.06 时,激活 LIMn。P08.n.03 是重置门限 值。

Min+Max= 当测量值大于 P08.n.03 或小于 P08.n.06 时,激活 LIMn

P08.n.03 和 P08.n.04 - 用于规定上限门限值,该值为 P08.n.03 设定 值乘以 P08.n.04 的结果。

P08.n.05 - 触发上限门限值延时。

P08.n.06、P08.n.07、P08.n.08 - 与前文所述相似,但指下限门限值

P08.n.09 - 允许反转限值 LIMn 的状态。

- P08.n.10 当门限值仍被锁存时,规定是需要手动重置 (ON) 还是自动重置 (OFF)。
- P08.n.11 门限激活。 如果关闭,门限始终处于活动状态,否则当 编程源有效时启用门限。

P08.n.12 - 通道号(X)指前一个参数。

| P09 – ALA | RMS      | 默认值  | 范围            |
|-----------|----------|------|---------------|
| (ALAn,    | n=1-4)   |      |               |
| P09.n.01  | 报警源      | OFF  | OFF-LIMx-INPx |
| P09.n.02  | 通道编号 (x) | 1    | 1-8           |
| P09.n.03  | 锁存       | OFF  | OFF-On        |
| P09.n.04  | 优先权      | OW   | Low-High      |
|           |          | ALAn | (文本-16个字符)    |
| P09.n.05  | 文本       |      | )             |

#### 注:本菜单分为4部分,分别针对报警 ALA1 到 ALA4。

P09.n.01 - 触发报警的信号。该信号可以是超过门限 (LIMx) 或激活外部输入 (INPx)。

P09.n.02 - 同前一个参数相关的通道编号 (x)。

P09.n.03 -报警仍被锁存时,规定是需要手动重置 (ON) 还是自动重置 (OFF)。
 P09.n.04 - 如果报警具有高优先级,那么当该报警激活时,显示页面自动切换 到报警页面,并显示报警和警告图标。如果报警的优先级设置为低,那么页面保持不变并显示"信息"图标。

P09.n.05 - 报警的自由文本。最多可输入 16 个字符。

| P11 – PUL<br>(PULn,                                  | _SES<br>n=1-2)                                            | 默认值               | 范围                                       |
|------------------------------------------------------|-----------------------------------------------------------|-------------------|------------------------------------------|
| P11.n.01                                             | 源测量值                                                      | OFF               | OFF、kWh+、kWh-<br>、kvarh+、 varh-、<br>kV h |
| P 1.n.02                                             | 计数单位                                                      | 100               | 10/100/1k/10k                            |
| P11.n.03                                             | 脉冲持续时间                                                    | 0.1               | 0.01-1.00                                |
| 注:本菜单<br>P11.n.01 =<br>P11.n.02 =<br>。<br>P11.n.03 = | 单分为2部分,分别针对<br>= 脉冲连接的电能类型。<br>= 各脉冲电能能量。(如:<br>= 脉冲持续时间。 | 电能计数脉冲<br>10Wh、10 | • PUL1 和 PUL2<br>0Wh、1kWh 等等)            |

| P13 – INPU<br>(INPn,n= | TS<br>1-4) | 度量单<br>位 | 默认<br>值 | 范围               |
|------------------------|------------|----------|---------|------------------|
| P13.n.01               | 输入功能       |          | OFF     | OFF – O – LOCK - |
|                        |            |          |         | SYNC- C01-C08    |
| P13.n.02               | 正常状态       |          | OFF     | OFF-ON           |
| P13.n.03               | 激活延时       | 秒        | 0.05    | 0.00 - 600.00    |
| P1 .n.04               | 禁用延时       | 秒        | 0.05    | 0.00 - 600.00    |

#### Note: this menu is divided into 8 sections, for limit thresholds LIM1..8

- **P08.n.01** Defines which measurement of the multimeter must be compared with limits.
- P08.n.02 Function of the limit threshold. It can be:
- **Max** = LIMn active when the measurement is higher than P08.n.03. P08.n.06 is the reset threshold..
- Min = LIMn active when the measurement is lower than P08.n.06. P08.n.03 is the reset threshold.
- Min+Max = LIMn active when the measurement is higher than P08.n.03 or is lower than P08.n.06.
- **P08.n.03 e P08.n.04** Used to define the upper threshold, that is made of the value set in P08.n.03 multiplied by P08.n.04.
- P08.n.05 Trip delay on upper threshold.
- P08.n.06, P08.n.07, P08.n.08 Like above, referred to lower threshold.
- P08.n.09 Allows to invert the status of the limit LIMn.
- P08.n.10 Defines if the threshold remains latched and thus needs to be reset manually (ON) or if it is reset automatically (OFF).
- P08.n.11 –Limit enabling source. If OFF the limit is always active, otherwise the limit is enabled when the programmed source is active.

P08.n.12 - Channel number (x) referred to the previous parameter.

| P09 – ALARMS Default Range                                    |                |                      |  |  |  |
|---------------------------------------------------------------|----------------|----------------------|--|--|--|
| (ALAn, n=14)                                                  |                |                      |  |  |  |
| P09.n.01 Alarm source                                         | OFF            | OFF-LIMx-INPx        |  |  |  |
| P09.n.02 Channel number (x)                                   | 1              | 1-8                  |  |  |  |
| P09.n.03 Latch                                                | OFF            | OFF-On               |  |  |  |
| P09.n.04 Priority                                             | Low            | Low-High             |  |  |  |
| P09.n.05 Text                                                 | ALAn           | (text – 16 char)     |  |  |  |
| Note: this menu is divided into 4                             | sections, fo   | or alarms ALA14      |  |  |  |
| P09.n.01 - Signal that generates the                          | e alarm. It ca | an be the            |  |  |  |
| overcoming of a limit thresh                                  | old (LIMx), 1  | the activation of an |  |  |  |
| external input (INPx).                                        |                |                      |  |  |  |
| P09.n.02 - Channel number (x) refe                            | erred to the p | previous parameter.  |  |  |  |
| P09.n.03 -Defines if the alarm rema                           | ains latched   | and has to be reset  |  |  |  |
| manually (ON) or if it autom                                  | atically rese  | ets (OFF).           |  |  |  |
| P09.n.04 - If the alarm has high price                        | ority, when it | is activated the     |  |  |  |
| display page switches autor                                   | matically on   | the alarm page, and  |  |  |  |
| the alarm is shown with the Warning icon. If instead the      |                |                      |  |  |  |
| priority level is set to Low, the page does not change and it |                |                      |  |  |  |
| is shown with the 'information' icon.                         |                |                      |  |  |  |
| P09.n.05 - Free text of the alarm. N                          | lax 16 chars   |                      |  |  |  |
|                                                               |                |                      |  |  |  |

| P11 – PU<br>(PULn, n=                                                    | LSES<br>=12)                                                                                                    | Default                                       | Range                                                |
|--------------------------------------------------------------------------|----------------------------------------------------------------------------------------------------|-----------------------------------------------|------------------------------------------------------|
| P11.n.01                                                                 | Source measurement                                                                                                    | OFF                                           | OFF, kWh+, kWh-,<br>kvarh+, kvarh-,<br>kVAh          |
| P11.n.02                                                                 | Count unit                                                                                                    | 100                                           | 10/100/1k/10k                                        |
| P11.n.03                                                                 | Pulse duration                                                                                                    | 0.1                                           | 0.01-1.00                                            |
| Note: this<br>pulses Pl<br>P11.n.01<br>P11.n.02<br>1kWh etc.<br>P11.n.03 | <ul> <li>menu is divided into 2</li> <li>JL12</li> <li>Type of energy to which</li> <li>Quantity of energy for e</li> <li>).</li> <li>Pulse duration.</li> </ul> | sections, for<br>the pulse is<br>ach pulse. ( | or energy count<br>s linked to.<br>e.g. 10Wh, 100Wh, |

| P13 – INPU<br>(INPn, n=1. | TS<br>.4)         | UoM | Defau<br>It | Range                             |
|---------------------------|-------------------|-----|-------------|-----------------------------------|
| P13.n.01                  | Input<br>function |     | OFF         | OFF – ON – LOCK -<br>SYNC- C01C08 |
| P13.n.02                  | Normal<br>status  |     | OFF         | OFF-ON                            |
| P13.n.03                  | ON delay          | S   | 0.05        | 0.00 - 600.00                     |
| P13.n.04                  | OFF delay         | S   | 0.05        | 0.00 - 600.00                     |

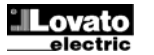

| 注:本菜单分为4部分,分别针对数字输入 INP1 到 INP4            |   |
|--------------------------------------------|---|
| P13.n.01 =输入功能:                            |   |
| <b>OFF</b> – 禁用输入                          |   |
| ON – 输入启用,用作计数器源等                          |   |
| LOCK – 设置锁定。不允许各级用户访问设置。                   |   |
| SYNC – 功率/电能积分同步。                          |   |
| C01-C08 – 当激活(边缘触发)这一输入时,命令菜单中的相应命         | Ŷ |
| 即被执行。                                      |   |
| P13.n.02 = 输入的正常状态。可反转 INPn 激活逻辑。          |   |
| P13.n.03 - P13.n.04 = 对输入激活/去活的延时。允许过滤输入状态 | 1 |
| 以避免反弹。                                     |   |
|                                            |   |

| B14 OU                                                                                                    | TRUTS                                                                                                    | <b>座</b> ,昌          | 野汁店                                   | 発展                                               | P14 -                                                                                                    | - OU                                                                                                    | TPUTS                                                                                                    | UdM                                                                                                |
|----------------------------------------------------------------------------------------------------|----------------------------------------------------------------------------------------------------|----------------------|---------------------------------------|--------------------------------------------------|----------------------------------------------------------------------------------------------------|----------------------------------------------------------------------------------------------------|----------------------------------------------------------------------------------------------------|----------------------------------------------------------------------------------------------------|
| $r_{14} = 00$                                                                                                    | n=1_1)                                                                                                    | <u>   久</u> 里        | 承认旧                                   |                                                  | (001                                                                                                    | n, n                                                                                                    | =14)                                                                                                    |                                                                                                    |
| P14.n.01                                                                                                    | 输出功能                                                                                                    | 平位                   | OFF                                   | OFF-ON-SEQ-LIMx-                                 | P14.ı                                                                                                    | า.01                                                                                                    | Output function                                                                                                    |                                                                                                    |
|                                                                                                    |                                                                                                    |                      |                                       | ALAx-PULx-REMx                                   | P14.ı                                                                                                    | າ.02                                                                                                    | Channel number                                                                                                    |                                                                                                    |
| P14.n.02                                                                                                    | 通道编 ()                                                                                                    |                      | 1                                     | 1 – 8                                            |                                                                                                    |                                                                                                    | (x)                                                                                                    |                                                                                                    |
| P14.n.03                                                                                                    | 闲置状态                                                                                                    |                      | OFF                                   | OFF-ON                                           | P14.i                                                                                                    | 1.03                                                                                                    | Idle status                                                                                                    |                                                                                                    |
| P14.n.04                                                                                                    | 激活延时                                                                                                    | 秒                    | 0                                     | 0.0-6000.0                                       | P14.i                                                                                                    | <u>1.04</u>                                                                                                    | ON delay                                                                                                    | S                                                                                                  |
| P14.n.05                                                                                                    | 禁用延时                                                                                                    | 秒                    | 0                                     | 0.0-6000.0                                       | P14.i                                                                                                    | <u>1.05</u>                                                                                                    | OFF delay                                                                                                    | s                                                                                                  |
| r 14.n.01<br>OFF - 禁尸<br>ON - 始终<br>SEQ - 相/<br>LIMx - AL<br>许将输出的<br>P14.n.02<br>P14.n.03<br>P14.n.05                                                                                                    | - 砌山切肥:<br>目输出<br>激活输出<br>多错误时激活输出<br>Ax - PULx - REI<br>约状态连接到门限间<br>= 同前一个参数相:<br>= 输出的正常状态<br>= 接通延时。<br>= 断开延时。 | <b>Mx</b> – 连<br>國值、 | 接到可编<br>段警等的状<br>道编号 (x)<br>转输出函数     | 程变量状态的输出。 允<br>态。<br>。<br>效的逻辑。                  | P14.I<br>OFF<br>ON –<br>SEQ<br>LIMx<br>progr<br>the s<br>P14.I<br>parar<br>P14.I<br>of the<br>P14.I<br>P14.I | n.01<br>– Out<br>– Out<br>– Out<br>– Out<br>– Out<br>– Out<br>– Al<br>ramm<br>tatus<br>amm<br>tatus<br>amm<br>tatus<br>amm<br>tatus<br>amm<br>tatus<br>amm<br>tatus<br>amm<br>n.02<br>amt<br>n.03<br>a out,<br>n.04<br>n.03<br>a out,<br>n.05 | <ul> <li>Function of the tput disabled but always enabled in calatry and the tput enabled in calatry and the tput enabled in calatry and the tput enabled in calatry and the tput enabled. Allow of a limit threshol is number of the transformer of the transformer of the tput enables.</li> <li>Normal status of function.</li> <li>Switch-on delay is Switch-off delay is not the tput enable.</li> </ul> | output:<br>d<br>ase of win<br><b>Mx</b> – Ou<br>vs to cond, an all<br>channel (<br>f the out<br>r. |
| <ul> <li><b>股警</b><br/>当言激报如消报警</li> <li>▶ 股小消报警</li> <li>▶ 股小消报警</li> <li>▶ 別小川和</li> <li>▶ 別小川和</li> <li>▶ 別小川和</li> <li>▶ 別小川和</li> <li>▶ 別小川和</li> <li>▶ 別小川和</li> <li>▶ 別小川和</li> <li>▶ 別小川和</li> <li>▶ 別小川和</li> <li>▶ 別小川和</li> <li>▶ 別小川和</li> <li>▶ 別小川和</li> <li>▶ 別小川和</li> <li>▶ 別小川和</li> <li>▶ 別小川和</li> <li>▶ 別小川和</li> <li>▶ 別小</li> <li>▶ 別小</li> <li>▶ 日本</li> <li>▶ 別小</li> <li>▶ 別小</li></ul> | E成时,显示屏料<br>警说明。<br>目程序菜单中的相<br>] 际,以强调异常<br>可面中的导航键<br>0 秒后再次显示。<br>配决于 P09.n.0<br>f 失后是自动重置                       | 子显示:                 | 我警图标<br>数时,显<br>示报警说<br>(的设置。<br>手动重置 | 和代码,并以所选语<br>示屏的背光将在出现<br>明的滚动消息将暂时<br>该设置规定报警在报 | Alarm<br>• Who<br>icor<br>lang<br>• Ena<br>disp<br>high<br>• If th<br>mes                                    | en a<br>a, the<br>guag<br>bling<br>blay l<br>bligh<br>e na<br>ssag                                                                                                    | n alarm is gene<br>code and the o<br>e selected.<br>g the appropriat<br>backlight flashed<br>t the anomaly.<br>vigation keys in<br>e showing the a                                                                                                    | rated, th<br>descript<br>e paran<br>s in pre-<br>the pag-<br>larm ind                              |

#### Note: this menu is divided into 4 sections, for digital inputs INP1..4

P13.n.01 =Input function:

OFF - Input disabled

**ON** – Input enabled, used as a source for counters, etc.

**LOCK** – Settings lock. Does not allow access to both levels. **SYNC** – Synchronisation for power/energy integration.

C01...C08 – When this input is activated (edge-triggered), the correspondent command from the command menu is executed.

P13.n.02 = Normal status of the input. Allows to invert the INPn activation logic.

P13.n.03 – P13.n.04 = Delay on activation – deactivation of the input. Allow to filter the input status to avoid bouncing.

| (OUTn, n=                                                                                                    | =14)                                                                                                    |                                                                                |                                                                      |                                                                                                    |
|----------------------------------------------------------------------------------------------------|----------------------------------------------------------------------------------------------------|--------------------------------------------------------------------------------|----------------------------------------------------------------------|----------------------------------------------------------------------------------------------------|
| P14.n.01                                                                                                    | Output function                                                                                                    |                                                                                | OFF                                                                  | OFF-ON-SEQ-LIMx-<br>ALAx-PULx-REMx                                                                                                    |
| P14.n.02                                                                                                    | Channel number<br>(x)                                                                                                    |                                                                                | 1                                                                    | 1 – 8                                                                                                    |
| P14.n.03                                                                                                    | Idle status                                                                                                    |                                                                                | OFF                                                                  | OFF-ON                                                                                                    |
| P14.n.04                                                                                                    | ON delay                                                                                                    | S                                                                              | 0                                                                    | 0.0-6000.0                                                                                                    |
| P14.n.05                                                                                                    | OFF delay                                                                                                    | S                                                                              | 0                                                                    | 0.0-6000.0                                                                                                    |
| Note: this<br>OUT1.4<br>P14.n.01 =<br>OFF $-$ Out<br>ON $-$ Outp<br>SEQ $-$ Ou<br>LIMx $-$ AL<br>programm<br>the status<br>P14.n.02 =<br>parameter<br>P14.n.03 =<br>of the out.<br>P14.n.05 = | <ul> <li>menu is divided</li> <li>Function of the o tput disabled</li> <li>but always enabled tput enabled in case</li> <li>Ax - PULx - REM</li> <li>ed variable. Allows of a limit threshold</li> <li>Number of the choic</li> <li>Normal status of function.</li> <li>Switch-on delay.</li> <li>Switch-off delay.</li> </ul> | into 4<br>utput:<br>se of w<br>1x – O<br>s to co<br>, an a<br>nannel<br>the ou | vrong phas<br>utput linke<br>nnect the<br>ilarm, etc.<br>(x) referre | , for digital outputs<br>se sequence<br>ed to the status of the<br>status of an output to<br>ed to previous<br>vs to reverse the logic |

- ne display will show an alarm ion of the alarm in the
- neter of the utility menu, the sence of an alarm in order to
- ges are pressed, the scrolling dications will disappear entarily, to reappear again after 30 seconds.
- The alarm reset is conditional on the setting of parameter P09.n.03, which defines whether it can be automatic after the disappearance of the alarm conditions or if you require a manual reset.

<u>报</u>

### <u>命令菜单</u>

- 通过命令菜单可以执行一些非经常性操作,例如峰值读数 重置、计数器清零、报警重置等。
- 如果输入了高级密码,可通过命令菜单执行有益于设备配置的自动操作。
- 下表按所需访问级别列出了命令菜单中的可用功能。

| 代码   | 命令            | 访问级别   | 说明                           |
|------|---------------|--------|------------------------------|
| C.01 | RESET HI-LO   | 用户/高级  | 重置所有读数的 HI 和 LO              |
|      |               |        | 峰值。                          |
| C.02 | RESET MAX     | 用户/高级  | 重置所有读数的最大需量。                 |
|      | DEMAND        |        |                              |
| C.03 | RESET PARTIAL | 用户/高级  | 分计电能表清零。                     |
|      | ENERGY        |        |                              |
| 0.04 | METER         | 田白白田   | 小口口中中注意                      |
| C.04 |               | 用尸/高级  | 分计计时都消令                      |
|      | COUNTER       |        |                              |
| C.07 | RESET ALARMS  | 用户/高级  | 锁存报警清零。                      |
|      |               |        |                              |
| C.08 | RESET LIMITS  | 用户/高级  | 锁存门限清零。                      |
| C 11 | RESET TOTAL   | 高级     | 总计和分计由能表清案。                  |
| 0.11 | ENERGY        | 144.40 |                              |
|      | METER         |        |                              |
| C.12 | RESET TOTAL   | 高级     | 总计和分计计时器清零。                  |
|      | HOUR          |        |                              |
| 0.40 | COUNTERS      | /      | 圣田宫士道田台被礼山已职                 |
| C.13 | TO DEFAULT    | 局级     | 重直所有设直参数为出/     款            |
| C 14 |               | 直犯     | 以但。<br>但 左 乐 右 沿 罢 会 粉 的 冬 必 |
| 0.14 | BACKUP        | 间级     | 体行所有权且多效的审历。                 |
| C.15 | PARAMETERS    | 高级     | 将设置参数恢复为备份值。                 |
|      | RESTORE       |        |                              |
| C.16 | WIRING TEST   | 高级     | 进行接线测试以检查 DMG                |
|      |               |        | 接线是否正确。参见 <i>接线测</i>         |
|      |               |        | <i>试</i> 章节。                 |

- 选定所需命令后,按下**U**执行该命令。设备将显示确认提示。再次按**U**,该命令将开始执行。
- •如需取消执行命令,则按 MENU。
- •如需退出命令菜单,则按 MENU。

#### 接线测试

- 接线测试用于核实 DMG 设备是否已正确连接。
- 为执行此测试,必须将设备连接至一个满足下述条件的激活设备:
  - o 三相系统且各相均存在(V > 50VAC PH-N)。
  - o 流入各相的电流 > CT 一次电流的 1%。
  - o 电能正向流动(常规情况下,工厂中电感性负荷从电 网吸取功率)。
- 要执行测试,进入命令菜单并根据命令菜单说明选择 命令 C.16。
- 此测试用于核实以下几点:
  - o 三个电压相位的读数
  - o 相序
  - o 电压不平衡
  - o 各 CT 的反转极性
  - o 电压和电流相位的错配。
- 如果测试不成功,那么显示屏将显示失败原因。

#### Commands menu

- The commands menu allows executing some occasional operations like reading peaks resetting, counters clearing, alarm reset, etc.
- If the Advanced level password has been entered, then the commands menu allows executing the automatic operations useful for the device configuration.
- The following table lists the functions available in the commands menu, divided by the access level required.

| Cod. | COMMAND       | ACCES<br>S   | DESCRIPTION                 |
|------|---------------|--------------|-----------------------------|
|      |               | LEVEL        |                             |
| C.01 | RESET HI-LO   | User /       | Reset of HI and LO          |
|      |               | Advance      | peaks of all readings       |
|      |               | d            |                             |
| C.02 | RESET MAX     | User /       | Reset of Max Demand of      |
|      | DEMAND        | Advance      | all readings                |
| 0.00 |               | d<br>Llaar ( |                             |
| C.03 |               | User /       | Clears partial Energy       |
|      | ENERGYMETER   | Advance      | meters                      |
| C 04 | RESET PARTIAL | u<br>Liser / | Clears partial hour         |
| 0.04 | HOUR COUNTER  | Advance      | counter                     |
|      |               | d            |                             |
| C.07 | RESET ALARMS  | User /       | Clears alarms with latch    |
|      |               | Advance      |                             |
|      |               | d            |                             |
| C.08 | RESET LIMITS  | User /       | Clears limit thresholds     |
|      |               | Advance      | with latch                  |
|      |               | d            |                             |
| C.11 | RESET TOTAL   | Advance      | Clears total and partial    |
| 0.46 | ENERGY METER  | d            | energy meters               |
| C.12 | RESELIOIAL    | Advance      | Clears total and partial    |
|      |               | a            | nour counters               |
| C 12 |               | Advance      | All sotup paramotors are    |
| 0.13 | DEFAILUT      | Auvance      | resetted to factory default |
|      |               | u            | value                       |
| C.14 | PARAMETERS    | Advance      | Saves a backup copy of      |
|      | BACKUP        | d            | all setup parameters        |
|      |               | -            |                             |
| C.15 | PARAMETERS    | Advance      | Restores the setup          |
|      | RESTORE       | d            | parameters to backup        |
|      |               |              | values                      |
| C.16 | WIRING TEST   | Advance      | Carries out the wiring test |
|      |               | d            | in order to check proper    |
|      |               |              | wiring of the DMG. See      |
|      | 1             |              | Wiring test chapter         |

- Once the required command has been selected, press U to execute it. The device will prompt for a confirmation. Pressing U again, the command will be executed.
- To cancel the command execution press MENU.
- To guit command menu press MENU.

#### Wiring test

- The wiring test allows to verify if the connection of the DMG device has been executed properly.
- To be able to execute the test, the device must be connected to an active plant, with the following conditions:
  - three-phase system with all phases presence (V > 50VAC PH-N)
  - current flowing in each phase > 1% of the CT primary.
  - positive flow of energies (that is a normal plant where the inductive load draws power from the supplier).
- To launch test execution, enter command menu and select command C.16 as per *Commands menu* instructions.
- The test allows to verify the following points:
  - reading of the three voltage phases
  - o phase sequence
  - o voltage unbalance
  - reverse polarity of each CT
  - mismatch between voltage and current phases.
- If the test does not succeed, the display shows the reason of the failure.

#### CX01 加密狗用法

- 借助 CX01 加密狗,您可通过前置光学接口的 USB 端口 连接至任何 PC。
- 将加密狗插入设备前端端口即可连接至 DMG 600-610, 即使设备处于上电状态时亦可进行此操作。
- 尽管建议保持其 LED 朝上,但倒置也可工作。
- 与普通 USB 端口相比,其连接具有电气安全性,因为其 采用光电隔离措施、在工业环境下防灰防潮并提供高速传 输能力。加密狗可在任何时候移除,无需提前在 PC 侧关 闭。
- CX01 设计用于通过临时连接对所有带前置光学接口的 Lovato 设备进行编程和/或维护。

#### CX02 加密狗用法

- CX02 加密狗提供 WiFi 接入点功能,用于连接 PC、平板 电脑或智能手机。除了这一功能,它还可以与 DMG600-610 互传并存储数据。
- 将 CX02 接口插入 DMG600-610 前面板上的 IR 端口。
- 按住按钮 2 秒钟启动 CX02。
- 等待 LINK LED 闪烁橙色。
- 连续快速按加密狗按钮 3 次。
- •此时, DMG600-610 的显示屏将显示前 6 个可用命令 (D1 D6)。
- 按 ▲ ▼ 可选择所需命令。
- 按**U**可执行所选命令。设备将显示确认提示 (OK?)。再按 一次**U**确认,或按 **MENU** 取消操作。
- 下表列出了可用命令:

| 代码 | 命令                    | 说明                                  |
|----|-----------------------|-------------------------------------|
| D1 | SETUP DEVICE<br>→CX02 | 将设置参数从 DMG600-610<br>复制到 CX02。      |
| D2 | SETUP CX02<br>◆DEVICE | 将设置参数从 CX02 复制到<br>DMG600-610。      |
| D3 | CLONE DEVICE<br>→CX02 | 将设置参数和工作数据从<br>DMG600-610 复制到 CX02。 |
| D4 | CLONE CX02<br>→DEVICE | 将设置参数和工作数据从<br>CX02 复制到 DMG600-610。 |
| D5 | INFO DATA CX02        | 显示关于存储在 CX02 中的数<br>据的信息。           |
| D6 | EXIT                  | 退出加密狗菜单。                            |

• 有关其他详细信息,请参见 CX02 操作手册。

#### CX01 Dongle usage

- The CX01 dongle allows you to connect to any PC with a USB port to the front optical interface.
- It can be connected to the DMG 600-610 inserting it into the slots at the front, even when the device is powered.
- Despite having a preferential side (LED on top) it works even if it is placed upside down.
- In contrast to the common USB port, the connection is electrically safe because optically isolated, resistant to dust and moisture in industrial environments and provides high-speed transfer. The dongle can be removed at any time without the need to be turned off in advance on the PC side.
- The CX01 is designed for a temporary connection and is used for programming and / or maintenance of all Lovato devices provided with front optical interface.

#### CX02 Dongle usage

- The CX02 dongle offers WiFi Access point capability for connection to PC, Tablet or smartphones. In addition to this function it also offer the possibility to store and transfer a block of data from/to the DMG600-610.
- Insert the interface CX02 into the IR port of DMG600-610 on the front plate.
- Switch CX02 on by pressing the button for 2 sec.
- Wait until the LINK LED becomes orange flashing.
- Press 3 times consecutively and fast the dongle button.
- At this point the display of the DMG600-610 shows the first of the 6 possible commands (D1...D6).
- Press ▲ ▼to select the desired command.
- Press Oto execute the selected command. The unit will prompt for a confirmation (OK?). Press once again Oto confirm or MENU to cancel.
- The following table lists the possible commands:

| COD | COMMAND               | DESCRIPTION                                                            |
|-----|-----------------------|------------------------------------------------------------------------|
| D1  | SETUP DEVICE<br>→CX02 | Copies Setup settings from<br>DMG600-610 to CX02.                      |
| D2  | SETUP CX02<br>→DEVICE | Copies Setup settings from CX02 to DMG600-610.                         |
| D3  | CLONE DEVICE<br>→CX02 | Copies Setup settings and<br>working data from DMG600-<br>610 to CX02. |
| D4  | CLONE CX02<br>◆DEVICE | Copies Setup settings and<br>working data from CX02 to<br>DMG600-610.  |
| D5  | INFO DATA CX02        | Shows information about data stored into CX02.                         |
| D6  | EXIT                  | Exits from dongle menu.                                                |

• For additional details see CX02 Operating manual.

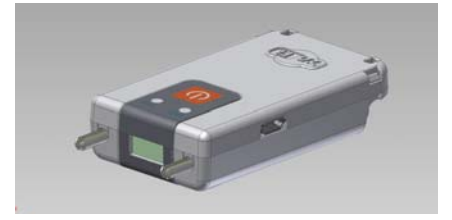

#### <u>安装</u>

- DMG600-610 设计为柜面式安装。正确安装能确保前面板保 护等级达到 IP54。
- 在面板内侧,将四个固定夹分别放入两条滑轨中的一条,然 后按住固定夹的棱脊,直到将其卡入到第二条滑轨。
- 按住固定夹的两侧向前推,让它滑入导轨,直到完全紧贴面 板的内表面。

#### **Installation**

- DMG600-610 is designed for flush-mount installation. With proper mounting, it guarantees IP54 front protection.
- From inside the panel, for each four of the fixing clips, position the clip in one of the two sliding guide, then press on the clip corner until the second guide snaps in.
- Push the clip forward pressing on its side and making it slide on the guides until it presses completely on the internal surface of the panel.

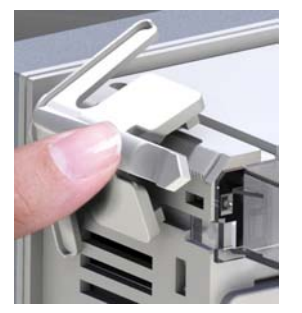

• 有关电气连接,请参见特定章节中的接线图以及技术特性表 中所述的要求。

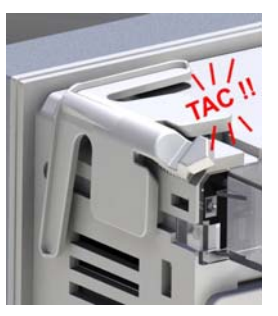

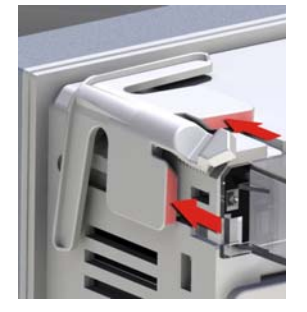

• For the electrical connection see the wiring diagrams in the dedicated chapter and the requirements reported in the technical characteristics table.

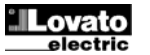

#### Wiring diagrams

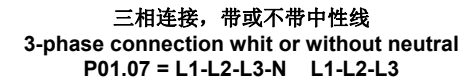

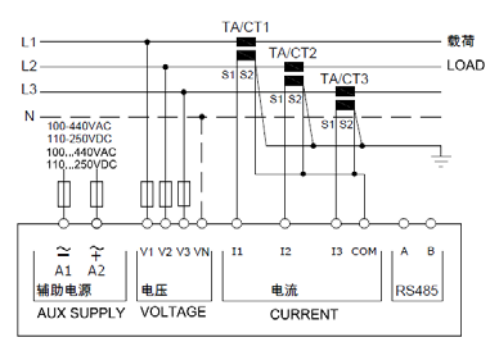

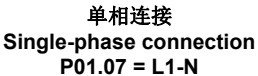

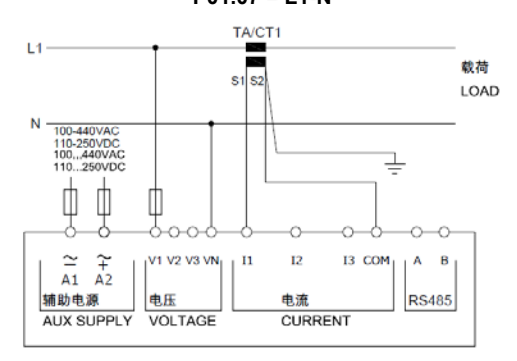

ARON 连接 3 相,不带中性线 ARON connection 3-phase without neutral P01.07 = L1-L2-L3

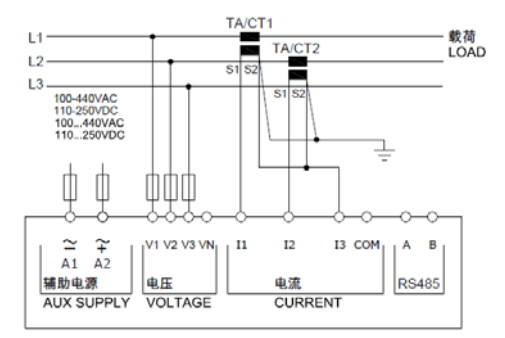

*经电压互感器* 3 *相连接,带中性线* 3 phase connection with neutral via VT 设置 P01.04、P01.05 和 P01.06 – Set P01.04, P01.05 and P01.06

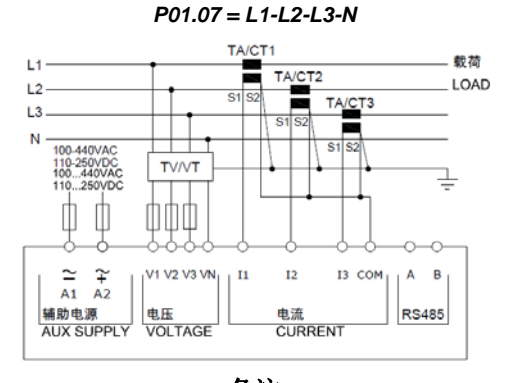

备注

**推荐使用保险丝:** 辅助电源和测量输入电压:**F1A**(快速)。

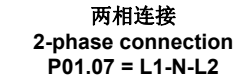

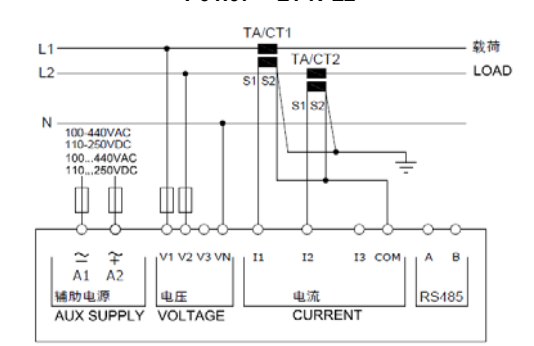

平衡三相连接,带或不带中性线 Balanced 3-phase connection whit or without neutral P01.07 = L1-L2-L3-N-BIL L1-L2-L3-BIL

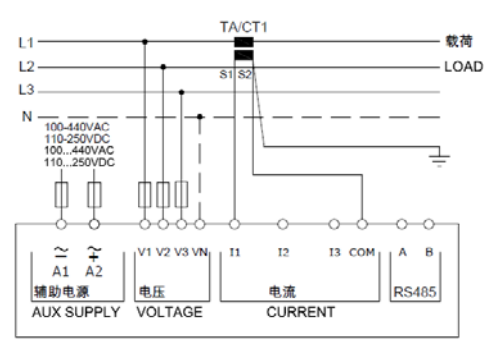

ARON 连接 3 相,不带中性线 ARON connection 3-phase without neutral P01.07 = L1-L2-L3

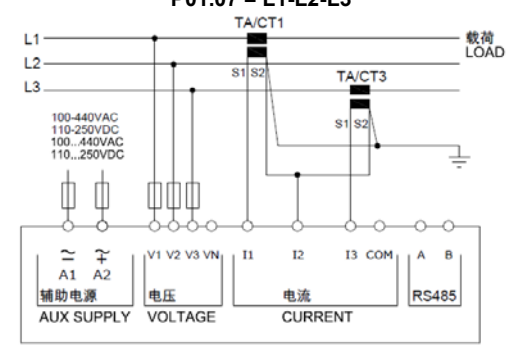

*经电压互感器 3 相连接,不带中性线 3 phase connection without neutral via VT* 设置 P01.04、P01.05 和 P01.06 – Set P01.04, P01.05 and

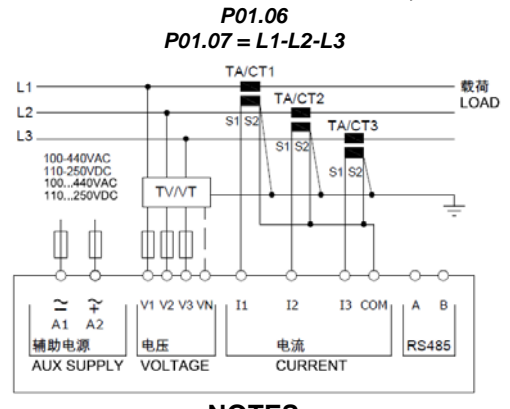

NOTES Recommended fuses:

aux supply and measure inputs voltage: F1A (fast).

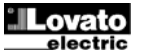

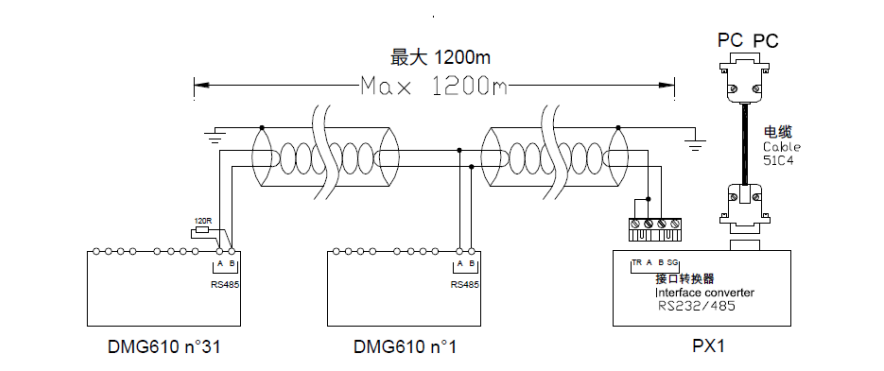

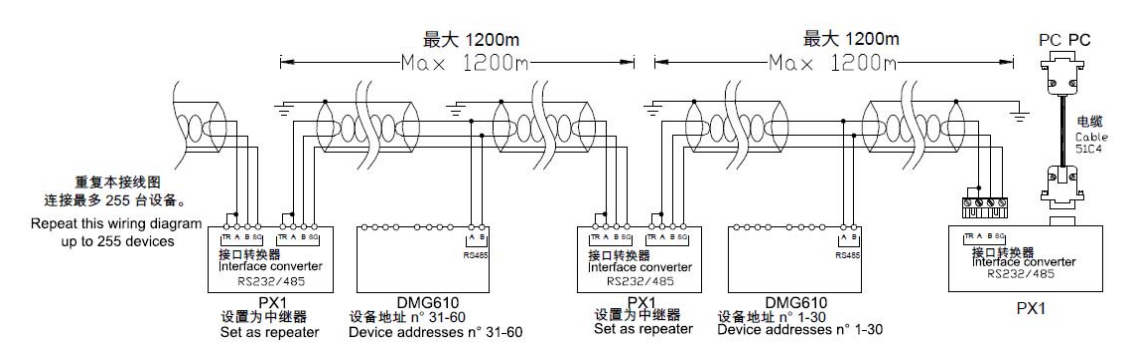

| <i>远程控制 - Remot</i> | e control                                                                                            |                       |  |  |  |
|---------------------|----------------------------------------------------------------------------------------------------|-----------------------|--|--|--|
| 订货代码                | <i>说明</i>                                                                                            | Wt [kg]               |  |  |  |
| Order code          | Description                                                                                          | Wt [kg]               |  |  |  |
| 4PX1 (1)            | RS-232/RS-485 光隔离转换器驱动 220-240VAC 电源                                                                 | 0,600                 |  |  |  |
|                     | RS-232/RS-485 opto-isolated converter drive 220240VAC supply                                         |                       |  |  |  |
| 51C4                | PC- ↔ RS-232/RS-485 转换器驱动连接电缆, 长 1.8 米                                                               | 0,147                 |  |  |  |
|                     | PC- $\leftrightarrow$ RS-232/RS-485 converter drive connection cable, 1.8 meters long                |                       |  |  |  |
| (1)                 | RS-232/RS-485 光隔离转换器驱动,38,400 波特率(最大值),自动或手动 TRANSMIT 纟                                              | <i>钱监管,220-240VAC</i> |  |  |  |
|                     | <i>±</i> 10% 供电(根据要求可提供 110-120VAC)。                                                                 |                       |  |  |  |
|                     | RS-232/RS-485 opto-isolated converter drive, 38,400 Baud-rate max, automatic or manual TRANSMIT line |                       |  |  |  |
|                     | supervision, 220240VAC ±10% supply (possible 110120VAC on request).                                  |                       |  |  |  |

端子位置

DMG600

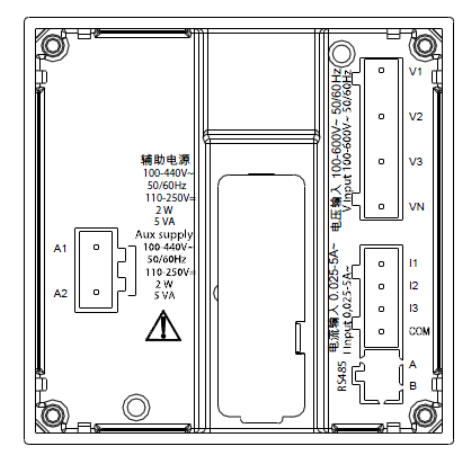

#### Terminals position

Ó 50/60Hz 뉡 V2 п 8日本 100-600V 100-600V 辅助电源 100-440V 0 V3 110-25 2 W 5 VA ux supp 100-440\ 50/60H: 110-250 2 W 5 VA 025-5A~ o 11 12 o 0.025 13 o  $\Lambda$ 电流输入 o CO 0 A RS485 0 в

**DMG610** 

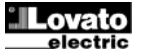

Q

#### <u>机械尺寸和屏柜开孔尺寸 (mm)</u>

#### Mechanical dimensions and front panel cutout (mm)

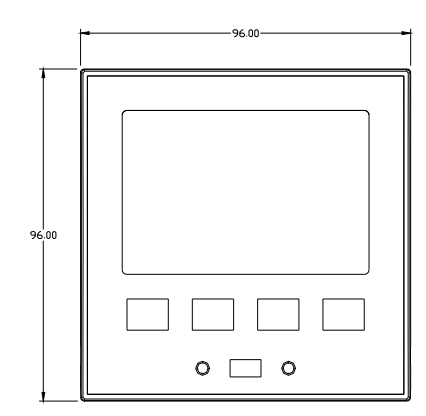

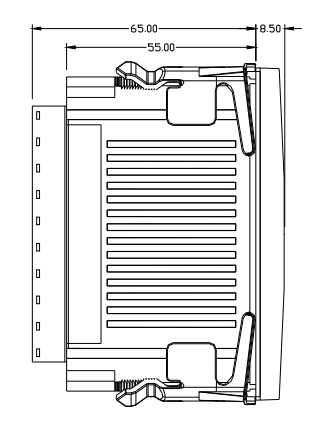

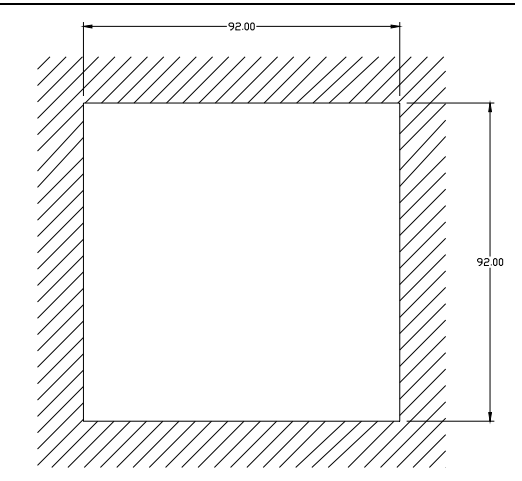

#### .... . . . ......

| <u>技术规格</u>          |                                     | <b>Technical characteristics</b>           |                                                                                                    |
|----------------------|-------------------------------------|--------------------------------------------|----------------------------------------------------------------------------------------------------|
| <br>电源               |                                     | Supply                                     |                                                                                                    |
| 额定电压 Us ❶            | 100 - 440V~                         | Rated voltage Us 0                         | 100 - 440V~                                                                                        |
|                      | 110 - 250V=                         | · · · · · · · · · · · · · · · · · · ·      | 110 - 250V=                                                                                        |
| 工作电压范围               | 90 - 484V~                          | Operating voltage range                    | 90 - 484V~                                                                                         |
|                      | 93.5 - 300V=                        |                                            | 93,5 - 300V=                                                                                       |
| 频率                   | 45 - 66Hz                           | Frequency                                  | 45 - 66Hz                                                                                          |
| 功耗                   | 2W – 5VA                            | Power consumption/dissipation              | 2W – 5VA                                                                                           |
| 掉电保持                 | >= 20ms                             | Immunity time for microbreakings           | >= 20ms                                                                                            |
| 推荐使用保险丝              | F1A (快速)                            | Recommended fuses                          | F1A (fast)                                                                                         |
| 电压输入                 |                                     | Voltage inputs                             |                                                                                                    |
| 最大额定电压 Ue            | 600VAC L-L (346VAC L-N)             | Maximum rated voltage Ue                   | 600VAC L-L (346VAC L-N)                                                                            |
| 测量范围                 | 50-720V L-L (415VAC L-N)            | Measuring range                            | 50720V L-L (415VAC L-N)                                                                            |
| 频率范围                 | 45-65Hz                             | Frequency range                            | 4565Hz                                                                                             |
| 测量方法                 | 真均方根                                | Measuring method                           | True RMS                                                                                           |
| 测量输入阻抗               | L-N - L-L > 8MΩ                     | Measuring input impedance                  | L-N - L-L > 8MΩ                                                                                    |
| 接线方式                 | 单相、两相、三相(带或不带中性线)或平<br>衡三相系统。       | Wiring mode                                | Single-phase, two-phase, three-phase with<br>or without neutral or balanced three-phase<br>system. |
| 推荐使用保险丝              | F1A (快速)                            | Recommended fuses                          | F1A (fast)                                                                                         |
| 电流输入端                |                                     | Current inputs                             |                                                                                                    |
| 额定电流 le              | 1A~ 或 5A~                           | Rated current le                           | 1A~ or 5A~                                                                                         |
| 测量范围                 | 5A: 0.025 - 6A~                     | Measuring range                            | For 5A scale: 0.025 - 6A~                                                                          |
|                      | 1A: 0.025 - 1.2A~                   |                                            | For 1A scale: 0.025 – 1.2A~                                                                        |
| 输入类型                 | 外部电流互感器提供的分路(低电压)。最<br>大 5A         | Type of input                              | Shunt supplied by an external current<br>transformer (low voltage). Max. 5A                        |
| 测量方法                 | 真均方根                                | Measuring method                           | True RMS                                                                                           |
| 过载容量                 | +20% le                             | Overload capacity                          | +20% le                                                                                            |
| 过载峰值                 | 1s 为 50A                            | Overload peak                              | 50A for 1 second                                                                                   |
| 负荷(各相)               | ≤0.6VA                              | Burden (per phase)                         | ≤0.6VA                                                                                             |
| 测量精度                 |                                     | Measuring accuracy                         |                                                                                                    |
| 测量条件                 |                                     | Measuring conditions                       |                                                                                                    |
|                      | 温度 +23°C ±2°C                       | Temperature                                | +23°C ±2°C                                                                                         |
| 相电压                  | ± 0.5% (50-480V~) ±0.5 位            | Voltage (phase to neutral)                 | ± 0.5% (50480V~) ±0.5 digit                                                                        |
| 线电压                  | ± 0.5% (80-830V~) ±0.5 位            | Voltage (phase to phase)                   | ± 0.5% (80830V~) ±0.5 digit                                                                        |
| 电流 (CT /5)           | ± 0.5% (0.1-1.2In) ±0.5 位           | Current (CT /5)                            | ± 0.5% (0.11.2In) ±0.5 digit                                                                       |
| 有功电能                 | 1 类 (IEC/EN 62053-21)               | Active Energy                              | Class 1 (IEC/EN 62053-21)                                                                          |
| 无功电能                 | 2 类 (IEC/EN 62053-23)               | Reactive energy                            | Class 2 (IEC/EN 62053-23)                                                                          |
| 附加误差                 |                                     | Additional errors                          |                                                                                                    |
| 温度                   | 0.05%/°K 每 V、A、W                    | Temperature                                | 0,05%/°K per V, A, W                                                                               |
| 绝缘电压                 |                                     | Insulation voltage                         |                                                                                                    |
| 额定绝缘电压 Ui            | 600V~                               | Rated insulation voltage Ui                | 600V~                                                                                              |
| 额定冲击耐压 Uimp          | 9.5kV                               | Rated impulse withstand voltage Uimp       | 9.5kV                                                                                              |
| 工频耐压                 | 5.2kV                               | Power frequency withstand voltage          | 5,2kV                                                                                              |
| 环境工作条件               |                                     | Ambient operating conditions               |                                                                                                    |
| 工作温度                 | -20 - +60°C                         | Operating temperature                      | -20 - +60°C                                                                                        |
| 存储温度                 | -30 - +80°C                         | Storage temperature                        | -30 - +80°C                                                                                        |
| 相对湿度                 | <80% (IEC/EN 60068-2-78)            | Relative humidity                          | <80% (IEC/EN 60068-2-78)                                                                           |
| 最大污染度                | 2                                   | Maximum pollution degree                   | 2                                                                                                  |
| 过电压类别                | 3                                   | Overvoltage category                       | 3                                                                                                  |
| 测量类别                 |                                     | Measurement category                       |                                                                                                    |
| 气候顺序                 | Z/ABDM (IEC/EN 60068-2-61)          | Climatic sequence                          | Z/ABDM (IEC/EN 60068-2-61)                                                                         |
| 耐冲击性                 | 15g (IEC/EN 60068-2-27)             | Shock resistance                           | 15g (IEC/EN 60068-2-27)                                                                            |
| <b>抗</b> 振性          | 0.7g (IEC/EN 60068-2-6)             | Vibration resistance                       | 0.7g (IEC/EN 60068-2-6)                                                                            |
| 连接                   |                                     | Connections                                |                                                                                                    |
| · 新子奕型               | 插入式/ 可拆卸                            | I erminal type                             | Plug-in / removable                                                                                |
| 电缆截面(最小-最大)          | 0.2-2.5 mm <sup>2</sup> (24-12 AWG) | Cable cross section (min max)              | 0.22.5 mm² (2412 AWG)                                                                              |
| UL 评级<br>电缆截面(最小-最大) | 0.75-2.5 mm² (18-12 AWG)            | UL Rating<br>Cable cross section (min max) | 0,752.5 mm <sup>2</sup> (1812 AWG)                                                                 |
| 上紧扭矩                 | 0.56 Nm (5 LBin)                    | Tightening torque                          | 0.56 Nm (5 LBin)                                                                                   |
| 壳体                   |                                     | Housing                                    |                                                                                                    |
| 型号                   | 柜面式安装                               | Version                                    | Flush mount                                                                                        |
| 材质                   | 聚碳酸酯                                | Material                                   | Polycarbonate                                                                                      |
|                      |                                     |                                            |                                                                                                    |

# <u>OV/ato</u> electric

| 防护等级                         | 前面板为 IP54 一端子为 IP20             | Degree of protection  |
|------------------------------|---------------------------------|-----------------------|
| 重量                           | 330g                            | Weight                |
| 认证及合规性                       |                                 | Certifications and co |
| cULus                        | 申请中                             | cULus                 |
| 参考标准                         | IEC/EN 61010-1、IEC/EN 61000-6-2 | Reference standards   |
|                              | IEC/EN 61000-6-4                |                       |
|                              | UL61010-1 和 CSA C22.2-N°61010-1 |                       |
| <i>❶连接到线路的辅助电源,相电压≤300</i> V |                                 | Auxiliary supply cor  |

| Degree of protection                                                      | IP54 on front - IP20 terminals    |  |  |
|---------------------------------------------------------------------------|-----------------------------------|--|--|
| Weight                                                                    | 330g                              |  |  |
| Certifications and compliance                                             |                                   |  |  |
| cULus                                                                     | Pending                           |  |  |
| Reference standards                                                       | IEC/EN 61010-1, IEC/EN 61000-6-2  |  |  |
|                                                                           | IEC/ EN 61000-6-4                 |  |  |
|                                                                           | UL61010-1 and CSA C22.2-N°61010-1 |  |  |
| O Auxiliary supply connected to a line with a phase-neutral voltage ≤300V |                                   |  |  |

#### 手册修订记录

| 版本 | 日期         | 备注 |                          |
|----|------------|----|--------------------------|
| 00 | 18/06/2014 | •  | 第一版                      |
| 01 | 23/10/2014 | •  | UL标志更新                   |
| 02 | 21/04/2015 | •  | 增加了谐波含量                  |
|    |            | •  | 门限数量从4增加至8               |
|    |            | •  | 增加参数 P08.n.11 和 P08.n.12 |

#### Manual revision history

| Rev | Date       | Notes                                                                                                    |
|-----|------------|----------------------------------------------------------------------------------------------------|
| 00  | 18/06/2014 | First release                                                                                                    |
| 01  | 23/10/2014 | UL marking update                                                                                                    |
| 02  | 21/04/2015 | <ul> <li>Added harmonic content</li> <li>Limit number from 4 to 8</li> <li>Added parameters P08.n.11 and P08.n.12</li> </ul> |